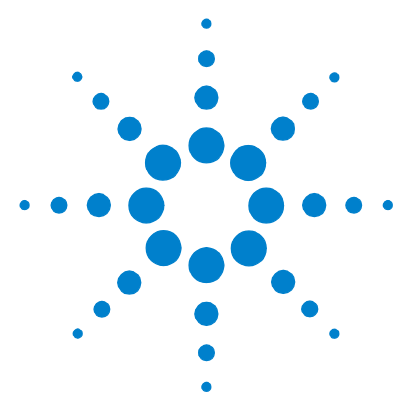

# Agilent MassHunter Workstation Software – Data Acquisition for 7000A Triple Quad GC/MS

# **Familiarization Guide**

| Before you begin 3                                                   |
|----------------------------------------------------------------------|
| Prepare your system 3                                                |
| Prepare the samples required for data acquisition 3                  |
| Exercise – Develop an acquisition method for the 7000A 5             |
| Task 1. Set the inlet and injection parameters 5                     |
| Task 2. Enter GC acquisition parameters 7                            |
| Task 3. Create acquisition method for finding precursor ions 11      |
| Task 4. Acquire precursor ion scan data (Optional) 13                |
| Task 5. Determine precursor ion masses 15                            |
| Task 6. Create acquisition methods for finding product ion masses 18 |
| Task 7. Acquire scan data for finding product ions (Optional) 21     |
| Task 8. Determine the product ions 23                                |
| Task 9. Create an MRM method 26                                      |
| Exercise – Create a quantitative analysis method 28                  |
| Task 10. Acquire MRM data (Optional) 28                              |
| Task 11. Create a quantitative analysis batch 31                     |
| Task 12. Create an MRM quantitative analysis method 33               |
|                                                                      |

Task 13. Quantitate a batch of unknown samples 42

This guide shows how to use the Agilent 7000A Triple Quad GC/MS to acquire and analyze sample data. If you want to skip the data acquisition steps in this guide, use the demo data files located in the Benzodiazepine directory shipped with the system (in the **Benzodiazepine \Data** folder of your Data Acquisition installation disk).

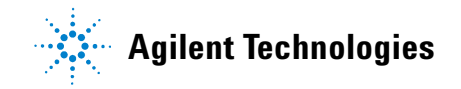

In this guide, you learn how to determine the best acquisition settings for analyzing your compounds of interest. These instructions help you understand not only how to set up a method to optimize instrument parameters for best sensitivity in acquisition, but also how to use the Qualitative Analysis program to identify parameter values producing optimum signal response. You can also learn about the Qualitative Analysis program by using the *Qualitative Analysis Familiarization Guide* and the Quantitative Analysis program by using the *Quantitative Analysis Familiarization Guide*.

See the *Concepts Guide* to learn more about how the triple quadrupole mass spectrometer works and why the collision energy voltage is important. For background information, see Chapter 3, "Agilent Triple Quad MS and Sensitivity", in the *Concepts Guide*. See the online Help for detailed information on how the program works.

Each task is presented in a table with three columns:

- Steps Use these general instructions to proceed on your own to explore the program.
- Detailed instructions Use these if you need help or prefer to use a step-by-step learning process.
- Comments Read these to learn tips and additional information about each step in the exercise.

# **Before you begin**

Before you begin, you need to check that your system is ready. If you plan to acquire data, you also need to set up the instrument.

# **Prepare your system**

- 1 Check that:
  - The Data Acquisition, Qualitative Analysis, and Quantitative Analysis programs are installed.
  - Your system uses an Agilent 7890A GC with split/splitless inlet and automatic liquid sampler.
  - The 7000A Triple Quad GC/MS is configured.
  - The performance is verified.
  - The system is turned on.
  - The Agilent HP-5MS 5% Phenyl Methyl Siloxane: 30 m x 250  $\mu m$  x 0.25  $\mu m$  column is installed.
- **2** Configure the GC for the Agilent HP-5MS column.
- **3** Copy the data files to your PC.
- **4** Copy the data files in the **Benzodiazepine\Data** folder on your Data Acquisition installation disk to any location on your hard disk. This folder contains the data files needed for this exercise.

Do not re-use the Benzodiazepine data files already on your system unless you know that you copied them from the originals on the disk and you are the only one using them. Do not use these sample data files to look at sample information or print a report.

# Prepare the samples required for data acquisition

If you do not intend to acquire data but want to learn how to use the Qualitative and Quantitative Analysis programs for method development, you can skip this section. You can learn how to use the Qualitative and Quantitative Analysis programs with the Benzodiazepine data files shipped with the system.

Materials required for sample preparation:

- A 1-mL ampoule of a Benzodiazepine mix sample, Agilent part number B-033.
- Acetonitrile for sample dilution
- Sample vials

### Before you begin

Prepare the samples required for data acquisition

- **1** Prepare the Qualitative Analysis samples.
  - **a** Add a quantity from the Benzodiazepine ampoule to acetonitrile in a glass vial or tube and dilute twice so that the final concentration is  $10 \text{ ng/}\mu\text{L}$ .
  - **b** Prepare 10 ALS sample vials using the solution obtained above.
- **2** Prepare the Quantitative Analysis calibration samples.
  - **a** Add a quantity from the Benzodiazepine ampoule to acetonitrile in an Eppendorf vial and dilute to final concentrations of 1, 0.5, 0.25, 0.125, and 0.0625 ng/ $\mu$ L.
  - **b** Prepare 5 ALS sample vials for the five concentration level solutions obtained above. Label the vials BenzoL1 through BenzoL5.
- **3** Prepare the Quantitative Analysis unknown samples.
  - **a** Add a quantity from the Benzodiazepine ampoule to acetonitrile in a glass vial or tube and dilute to final concentrations of 0.4, 0.2, and 0.1  $ng/\mu L$ .
  - **b** Prepare 3 ALS sample vials for the solutions obtained above. Label the vials BenzoSample01 through BenzoSample03.

Before proceeding with this exercise, autotune the instrument. See the *Operators Manual* or online Help for instructions on tuning the instrument.

Task 1. Set the inlet and injection parameters

# **Exercise – Develop an acquisition method for the 7000A**

# Task 1. Set the inlet and injection parameters

| Steps                                                          | Detailed instructions                                                                                                    | Comments                                                                                                    |  |  |
|----------------------------------------------------------------|----------------------------------------------------------------------------------------------------|----------------------------------------------------------------------------------------------------|--|--|
| 1 Set up the inlet, injection source,<br>and enable the 7000A. | <ul> <li>a Double-click the Data Acquisition icon<br/>on the windows desktop.</li> <li>b Click the Inlet and Injection<br/>Parameters icon.</li> <li>c Select GC for the sample inlet and the<br/>installed ALS for the injection source.</li> <li>d Select the Use MS check box.</li> </ul> | <ul> <li>The Data Acquisition window<br/>shown in Figure 1 is displayed.</li> <li>The Inlet and Injection Parameters<br/>dialog box shown in Figure 2 is<br/>displayed.</li> </ul> |  |  |

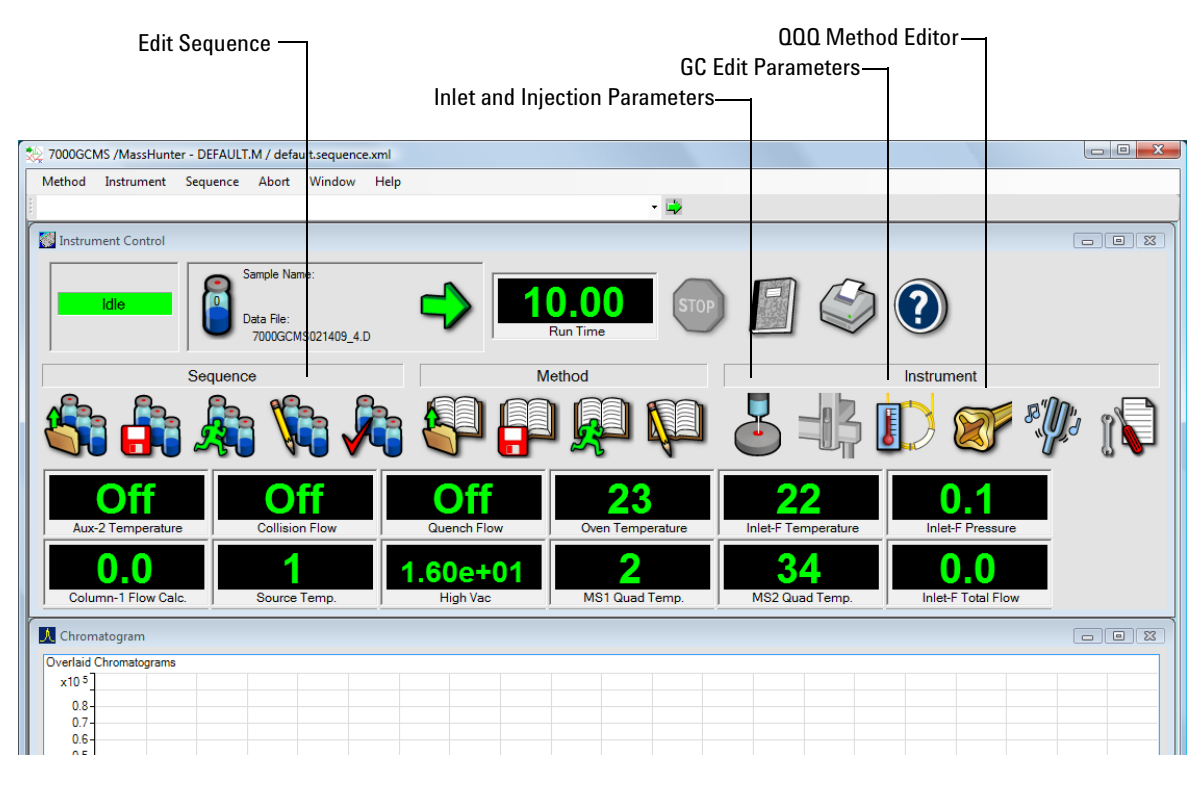

Figure 1 Agilent MassHunter Workstation Software – Data Acquisition window

Task 1. Set the inlet and injection parameters

| Inlet and Injection Paramet | ters             | ×    |
|-----------------------------|------------------|------|
|                             |                  |      |
| Sample <u>I</u> nlet        | GC               | •    |
| Injection Source            | GC ALS           | •    |
|                             | ☑ Use <u>M</u> S |      |
| ОК                          | Cancel           | Help |

Figure 2 Inlet and Injection Parameters

# Task 2. Enter GC acquisition parameters

In this exercise, you enter the GC conditions for the analysis.

| Steps |                                                                                | Detailed instructions |                                                                                                    | Comments |                                                                                                    |  |
|-------|--------------------------------------------------------------------------------|-----------------------|----------------------------------------------------------------------------------------------------|----------|----------------------------------------------------------------------------------------------------|--|
| 2     | Enter GC parameters appropriate<br>for the Benzodiazepine mix. See<br>Table 1. | a<br>b<br>c           | Click the <b>GC Edit Parameters</b> icon<br>(Figure 1).<br>Select the <b>CFT Settings</b> icon then<br>select column <b>1</b> in the <b>Description</b><br>column.<br>Select control mode <b>On</b> and then<br>select <b>Flow</b> mode. Enter 1.2 mL/min<br>for the initial <b>Value</b> and the <b>Post Run</b><br>value. | •        | The <b>GC edit parameters</b> window<br>shown in Figure 3 on page 8 is<br>displayed.<br>With the window selected, mouse<br>over the icons to identify the icon<br>from the tool tip. |  |
|       |                                                                                | d<br>e                | Select the collision cell N2 EPC<br>module in the Description column and<br>clear control On.<br>Select the collision cell He EPC                                                                                                    | •        | The collision cell gas flow is off for this method.                                                                                                    |  |
|       |                                                                                | f                     | <b>module</b> in the <b>Description</b> column and<br>clear control <b>On</b> .<br>Select the <b>Inlets</b> icon then the <b>SSL</b> tab<br>and enter the inlet parameters listed in<br>Table 1.                                                                                                    |          |                                                                                                    |  |
|       |                                                                                | g                     | Select the <b>Oven</b> icon and enter the oven parameters listed in Table 1                                                                                                    |          |                                                                                                    |  |
|       |                                                                                | h                     | Select the <b>ALS</b> icon then the <b>Front</b><br><b>Injector</b> tab and enter the injector<br>parameters listed in Table 1.                                                                                                    | •        | If your ALS is attached to the <b>Back</b><br>Inlet select the <b>Back Injector</b> tab.                                                                                             |  |
|       |                                                                                | i                     | Select the <b>Aux Heaters</b> icon, enable,<br>and set the temperature to 134 °C.                                                                                                    |          |                                                                                                    |  |
|       |                                                                                | j                     | Select the <b>OK</b> button.                                                                                                    | •        | The GC parameters are downloaded to the GC and the window closes.                                                                                                    |  |

Task 2. Enter GC acquisition parameters

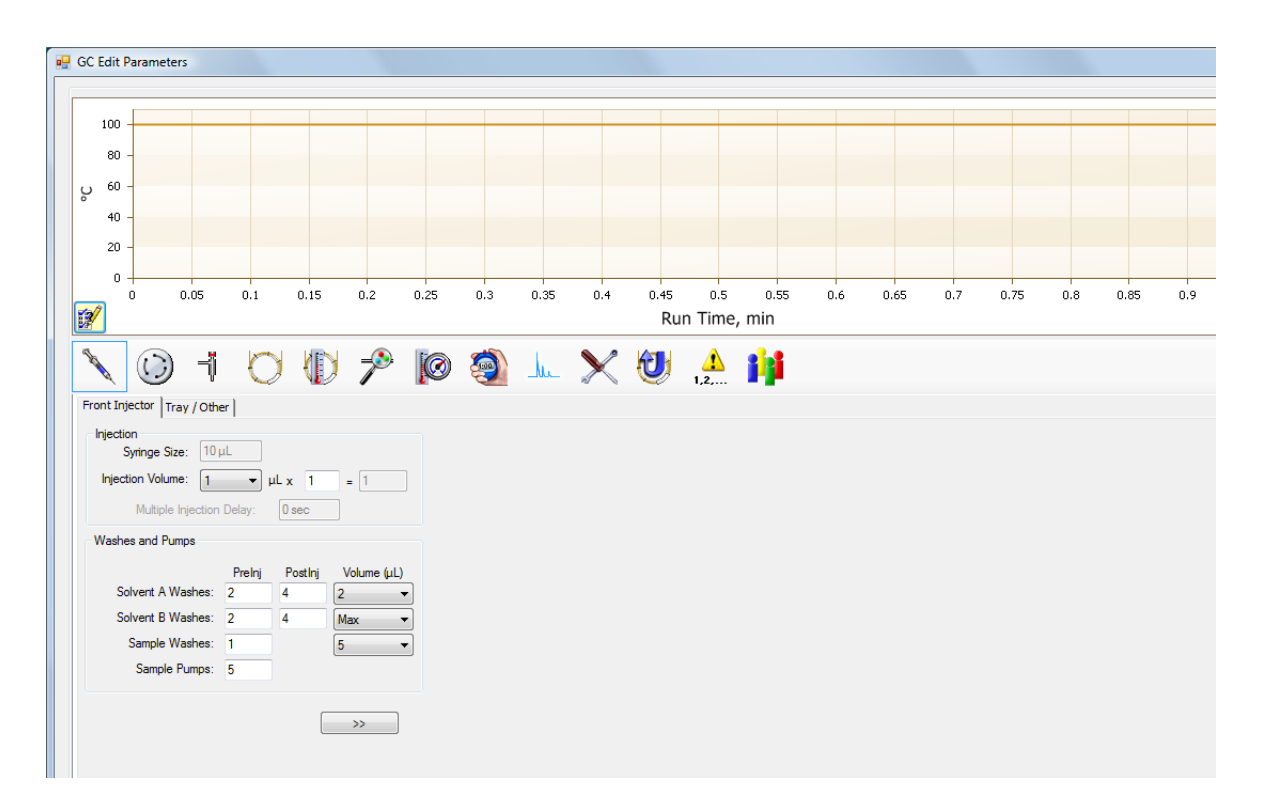

**Figure 3** GC Edit Parameters window

| Table 1 | GC parameters | for data | acquisition | method |
|---------|---------------|----------|-------------|--------|
|---------|---------------|----------|-------------|--------|

| Parameter          | Value                                                  |  |  |
|--------------------|--------------------------------------------------------|--|--|
| Oven               |                                                        |  |  |
| Equilibration Time | 0.5 min                                                |  |  |
| Oven Program       | 100 °C for 1 min, 25 °C/min to 300 °C, hold for 10 min |  |  |
| Run Time           | 19 min                                                 |  |  |
| Front SS Inlet     | Не                                                     |  |  |
| Mode               | Splitless                                              |  |  |
| Heater             | <b>On</b> 300 °C                                       |  |  |

Task 2. Enter GC acquisition parameters

| Parameter                         | Value                                                          |
|-----------------------------------|----------------------------------------------------------------|
| Pressure                          | <b>On</b> Value automatically set with CFT Setting column flow |
| Septum Purge Flow                 | On 3 mL/min                                                    |
| Gas Saver                         | <b>On</b> 20 mL/min after 3 min                                |
| Purge Flow to Split Vent          | 50 mL/min at 1 min                                             |
| Thermal Aux 2 {MSD Transfer Line} |                                                                |
| Heater                            | On                                                             |
| Temperature                       | 134 °C                                                         |
| Column # 1                        | HP-5MS 5% Phenyl Methyl Siloxane: 30 m x 250 µm x 0.25 µm      |
| In                                | Front SS Inlet He                                              |
| Out                               | Vacuum                                                         |
| (Initial)                         | 100 °C                                                         |
| Flow                              | 1.2 mL/min                                                     |
| Flow Program                      | Off                                                            |
| Front Injector                    |                                                                |
| Syringe Size                      | 10 µL                                                          |
| Injection Volume                  | 1 µL                                                           |
| Solvent A Washes (Prelnj)         | 2                                                              |
| Solvent A Washes (PostInj)        | 4                                                              |
| Solvent A Volume                  | 2 µL                                                           |
| Solvent B Washes (Prelnj)         | 2                                                              |
| Solvent B Washes (PostInj)        | 4                                                              |
| Solvent B Volume                  | Max                                                            |
| Sample Washes                     | 1                                                              |
| Sample Wash Volume                | 5 µL                                                           |
| Sample Pumps                      | 5                                                              |
| Dwell Time (PreInj)               | 0 min                                                          |

Task 2. Enter GC acquisition parameters

| Parameter                   | Value       |
|-----------------------------|-------------|
| Dwell Time (PostInj)        | 0 min       |
| Solvent Wash Draw Speed     | 300 µL/min  |
| Solvent Wash Dispense Speed | 6000 μL/min |
| Sample Wash Draw Speed      | 300 µL/min  |
| Sample Wash Dispense Speed  | 6000 μL/min |
| Injection Dispense Speed    | 6000 μL/min |
| Viscosity Delay             | 7 sec       |
| Sample Depth                | Disabled    |
| Collision cell EPC Module   |             |
| Nitrogen                    | Off         |
| Helium                      | Off         |

# Task 3. Create acquisition method for finding precursor ions

In this exercise, you start with the GC parameters entered to the method in Task 2, then enter the 7000A parameters for scanning the precursor ions and save to the method.

| Steps |                                                                                                    | De     | Detailed instructions                                                                                                    |   | Comments                                                                                     |  |  |
|-------|----------------------------------------------------------------------------------------------------|--------|----------------------------------------------------------------------------------------------------|---|----------------------------------------------------------------------------------------------|--|--|
| 3     | Enter MS parameters appropriate<br>for the Benzodiazepine mix and<br>save the method as<br><i>iii</i> paul1_MS_Scan.M, where <i>iii</i><br>are your initials. | a<br>b | Click the QQQ Method Editor icon<br>(Figure 1).<br>Set the Source temperature to 250 °C,<br>set the Electron energy to Tune<br>Setting, the Solvent delay to 4<br>minutes, and the Detector setting to<br>Delta EMV.<br>Sot the Time Filtering to a Peak width | • | The <b>QQQ Method Editor</b> window shown in Figure 4 opens.                                 |  |  |
|       |                                                                                                    | C      | of 0.7 seconds.                                                                                                    |   |                                                                                              |  |  |
|       |                                                                                                    | d<br>e | In the Time segment section, enter a<br>start Time of 3.0 and select a Scan<br>Type of MS1Scan from the drop-down<br>list. Enter 0 for Delta EMV and select<br>Data stored.<br>In the Scan segments section, enter                                             | • | The 7000A starts collecting data at<br>4 minutes due to the <b>Solvent delay</b><br>setting. |  |  |
|       |                                                                                                    |        | Scan for the Segment name, 50 for the<br>Start mass, 450 for the End Mass, and                                                                                                    |   |                                                                                              |  |  |
|       |                                                                                                    | f      | In the Scan parameters section, enter<br>a Step size of 0.1 amu and a Threshold<br>of 100.                                                                                                    |   |                                                                                              |  |  |
|       |                                                                                                    | g<br>h | Click OK to close the window.<br>From the main window select<br>Method > Save Method As and save<br>the method as <i>iii</i> paul1_MS_Scan.M,<br>where <i>iii</i> are your initials.                                                                           |   |                                                                                              |  |  |

Task 3. Create acquisition method for finding precursor ions

| Q Method Editor             |                           |             |                            |            |          |                |
|-----------------------------|---------------------------|-------------|----------------------------|------------|----------|----------------|
| fune file                   | Run time 1 mir            | Acquisition | Instrument Chron<br>gments | natogram   |          |                |
|                             | Solvent delay 4 mir       |             | Segment name               | Start mass | End mass | Scan time (ms) |
| on source                   | Time filtering            |             | scan                       | 50         | 450      | 500            |
| lon source: El              | Peak width 0.7 se         |             |                            |            |          |                |
| Source temp.: 250 C         | Datastar astring          |             |                            |            |          |                |
| Electron energy:            |                           |             |                            |            |          |                |
| Tune setting -70 eV         |                           |             |                            |            |          |                |
| Exed     eV                 |                           |             |                            |            |          |                |
| Variable by time segment    |                           |             |                            |            |          |                |
| Valiable by time segment    |                           |             |                            |            |          |                |
| lime segments               |                           |             |                            |            |          |                |
| Time Scan type Electron ene | rgy Delta EMV Data stored |             |                            |            |          |                |
| ▶ 1 0.00 MS1 Scan ▼         | 0                         |             |                            |            |          |                |
|                             |                           |             |                            |            |          |                |
|                             |                           |             |                            |            |          |                |
|                             |                           |             |                            |            |          |                |
|                             |                           | - Scan par  | rameters                   |            |          |                |
| < III                       |                           | Step siz    | 2e 0.1                     | ▼ amu      | I        |                |
|                             | 1.9 cycle/s 517 ms/cycle  | Threshol    | ld 100                     |            |          |                |
|                             |                           | s Profil    | e data                     |            |          |                |
|                             | Display Timed Even        |             |                            |            |          |                |

Figure 4 QQQ Method Editor

# Task 4. Acquire precursor ion scan data (Optional)

In this task, you acquire the scan data using the method developed in the previous tasks. This task is optional because you can perform the next task with an example data file that comes with the program. If you prefer, you can create your own data file as described in this task.

| Comments                                                                                                    |  |  |
|----------------------------------------------------------------------------------------------------|--|--|
| e <b>Start Run</b> dialog box shown in<br>ure 5 is displayed.<br>e method is sent to the GC and<br>e 7000A. When the instruments<br>e ready the sample is injected<br>d the data is callested and cont |  |  |
| in<br>e<br>e                                                                                                    |  |  |

Task 4. Acquire precursor ion scan data (Optional)

| Current Method Injection :  | Style: GC ALS      |                 |                                              |
|-----------------------------|--------------------|-----------------|----------------------------------------------|
| Inlet Location              |                    |                 | MS Connected to:                             |
| Front                       | Rear (             | ) Dual          | Front Inlet                                  |
|                             | Operator Name:     | PaulZ           |                                              |
|                             | Data <u>P</u> ath: | C:\MassHunter\( | \GCMS\3\DATA\ Browse                         |
| Front Inlet                 |                    |                 | Rear Inlet                                   |
| Data <u>Fi</u> le Name: fir | st_trial3_scan.D   | Brows           | vse Data Ele Name: 7000GCMS021409_4.D Browse |
| Sample Name:                |                    |                 | Sample Name:                                 |
| Misc. Inf <u>o</u> :        |                    |                 | Misc. Inf <u>o</u> :                         |
| Expected Barcode:           |                    |                 | Expected Barcode:                            |
| Sample Amount:              | 0                  |                 | Sample Amount:                               |
| Multiplie <u>r</u> :        | 1                  |                 | Multiplier: 1                                |
| Vial Number:                |                    |                 | Val Number: 1                                |
| Trav Name:                  | gilent ALS         |                 | Tray Name: Anilent Al S                      |
| Injection Volume:           | <u></u>            |                 | Injection Volume:                            |
| Current                     | Method 1 µL        |                 | Current Method                               |
| Override                    | e using µL         |                 | Override using 1 μL                          |
| Sample Amount: Enter a n    | umber              |                 |                                              |
| hod Sections to Run:        |                    |                 |                                              |
|                             | Data Acquisition   |                 |                                              |

Figure 5 Start Run dialog box

# Task 5. Determine precursor ion masses

In this exercise, you determine the precursor ions for each of the compounds in the acquired data file.

| Steps                                                                                                    | Detailed instructions                                                                                                    | Comments                                                                                                    |
|----------------------------------------------------------------------------------------------------|----------------------------------------------------------------------------------------------------|----------------------------------------------------------------------------------------------------|
| <ul> <li>5 Open the acquired data file.</li> <li>In the Qualitative Analysis program, open either the example file, first_trial3_scan.D, or the data file you created in "Task 1. Set the inlet and injection parameters" on page 5.</li> </ul>                                                                                                    | a Double-click the Qualitative Ana<br>icon.<br>The program displays the Open D<br>File dialog box.                                                                                                    | Ilysis • When you open a data file, the<br>Load result data (lower left corner)<br>check box is grayed out if the result<br>data was not saved. If you see the<br>check box selected, this means that<br>the data file(s) already contains<br>results. Clear this check box<br>before opening the file.                                                                                                    |
| <ul> <li>Before you begin, make sure that all previous settings are returned to their default values:</li> <li>Restore default layouts <ul> <li>Click View &gt; Window Layouts</li> <li>Restore Default Layout.</li> </ul> </li> <li>Make sure the method is default.m. (see title bar) <ul> <li>Click Method &gt; Open.</li> <li>Select default.m, and click Open.</li> </ul> </li> <li>Return display options to default settings. <ul> <li>Click Tools &gt; Plot Display Options</li> <li>Click Default, and then OK.</li> </ul> </li> </ul> | Copen Data File         Look in:         Recert Places         Desktop         Desktop         Difference         Desktop         Difference         Desktop         Difference         Desktop         Difference         Desktop         Difference         Desktop         Difference         Difference         Desktop         Difference         Difference         Differen | ▼       €         Type       Size         an1.D       Size         an1.D       Size         an1.D       Size         an1.D       Size         an1.D       Size         an1.D       Size         an1.D       Size         an1.D       Size         an1.D       Size         an1.D       Size         an1.D       Size         an1.D       Size         can.D       ▼         Open       Cancel         Help       Help         Sample Information       Sample Name :         User Name :       paul         Sample Position :       25         Description :       Size |

Task 5. Determine precursor ion masses

| Steps | Detailed instructions                                                                                                    | Comments                                                                                                    |  |  |  |  |
|-------|----------------------------------------------------------------------------------------------------|----------------------------------------------------------------------------------------------------|--|--|--|--|
|       | <ul> <li>b Do one of the following:</li> <li>Select the example data file<br/>first_trial3_scan.D, and click Open.</li> <li>Select the data file you created in<br/>"Task 4. Acquire precursor ion scan<br/>data (Optional)" on page 13, and<br/>click Open.</li> <li>By default, the system displays the<br/>Total Ion Chromatogram (TIC).</li> </ul> | <ul> <li>The figure below shows the default<br/>layout. This is what you want to<br/>see.</li> <li>The Qualitative Analysis program<br/>displays a newly opened data file<br/>with the same layout and display<br/>settings used for the previous data<br/>file. Therefore, you MUST make<br/>sure to return to the default<br/>settings for this exercise.</li> </ul> |  |  |  |  |

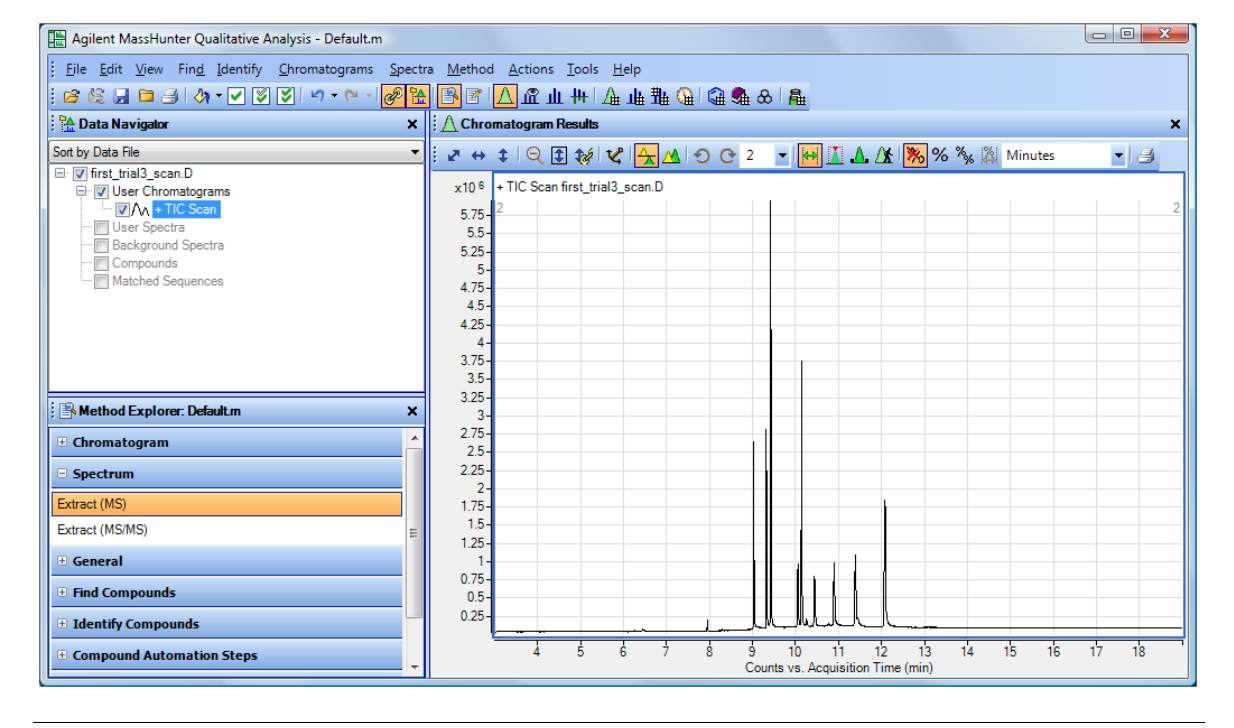

Task 5. Determine precursor ion masses

| Steps                                                                                                    |                                                                                                  |                                                        |                                                                           | D           | etailed instructions                                                                                                    | Comments                                                                                                    |  |  |  |
|----------------------------------------------------------------------------------------------------|--------------------------------------------------------------------------------------------------|--------------------------------------------------------|---------------------------------------------------------------------------|-------------|----------------------------------------------------------------------------------------------------|----------------------------------------------------------------------------------------------------|--|--|--|
| <ul> <li>Determine precursor ion masses<br/>for all eight peaks.</li> <li>You have determined them<br/>correctly if you find the values<br/>are similar to those shown in<br/>this table.</li> <li>Close the data file after finding<br/>the precursor ion masses.</li> </ul> |                                                                                                  |                                                        | asses<br>em<br>values<br>wn in<br>finding<br>es.                          | c<br>d<br>e | In the <b>Chromatogram Results</b> window,<br>the <b>Range Select</b> icon in the toolbar<br>is selected.<br>Click the left mouse button and drag<br>the cursor across the first peak at RT<br>of about 9.0, to produce a shaded<br>region, as shown below.<br>Right-click inside the shaded area, and<br>select <b>Extract MS Spectrum</b> from the | <ul> <li>An averaged spectrum from the<br/>highlighted area inside the peak is</li> </ul>                                                                             |  |  |  |
| Реак<br>1<br>2<br>3<br>4<br>5<br>6<br>7                                                                                                    | <b>Compound</b><br>Oxazepam<br>Lorazepam<br>Diazepam<br>Temazepam<br>Flunitrazepam<br>Nitrazepam | <b>RT</b><br>9.0<br>9.3<br>9.4<br>10.0<br>10.1<br>10.9 | <b>m/z</b><br>239.1<br>274.1<br>283.2<br>271.1<br>312.2<br>253.1<br>214.1 | f<br>g<br>h | shortcut menu.<br>Repeat <b>step d</b> through <b>step e</b> for the<br>other compounds.<br>The precursor ion masses should<br>match those in the table in step 2.<br>Click <b>File &gt; Close Data File</b> .<br>When asked if you want to save the<br>results, click <b>No</b> .                                                                   | <ul> <li>displayed in the MS Spectrum</li> <li>Results window.</li> <li>The precursor mass of the first compound, Oxazepam, is determined to be m/z 239.1.</li> </ul> |  |  |  |

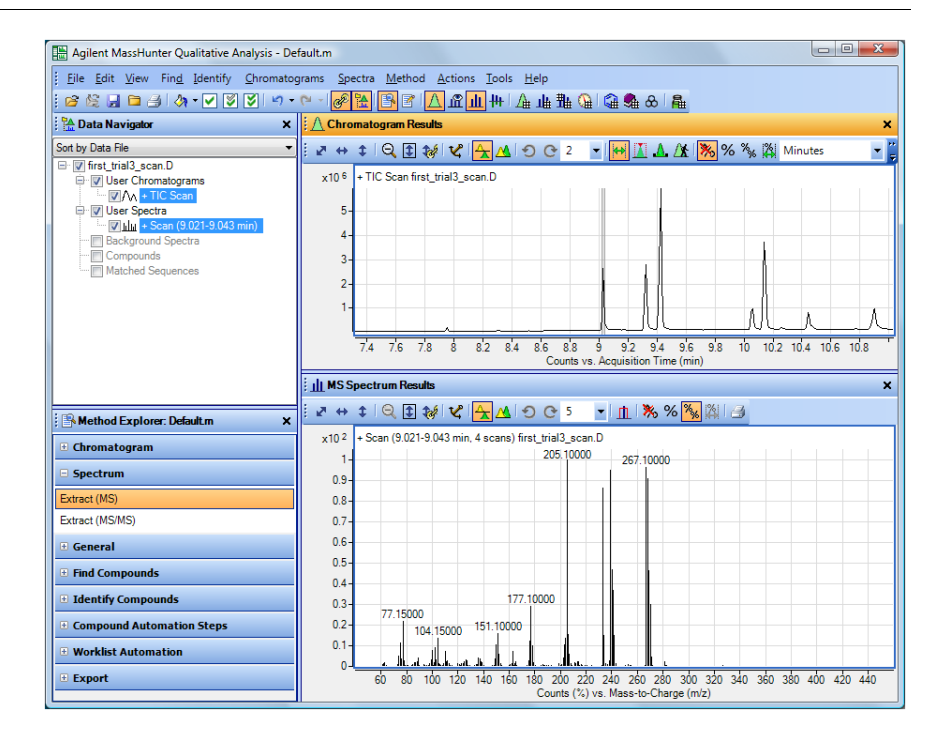

8

Alprazolam

12.1

308.2

Task 6. Create acquisition methods for finding product ion masses

# Task 6. Create acquisition methods for finding product ion masses

In this part of the method development, we will use four collision energies to determine the best product ion to use for Multiple Reaction Monitoring (MRMs). We start with the method previously saved in "Task 3. Create acquisition method for finding precursor ions" on page 11 and change the 7000A part of the acquisition method to fragment the previously identified precursor ions and scan for product ions at four different collision energies.

| Steps |                                                                                                    |                  | etailed instructions                                                                                                    | Comments |                                                                                                    |  |  |
|-------|----------------------------------------------------------------------------------------------------|------------------|----------------------------------------------------------------------------------------------------|----------|----------------------------------------------------------------------------------------------------|--|--|
| 6     | Enter MS parameters appropriate<br>for finding the Oxazepam product<br>ion and save the method as<br><i>iiip</i> aul1_Oxazepam_prod_ion_Sc<br>an2.M, where <i>iii</i> are your initials.<br>Create additional methods for the<br>other 7 compounds using the data<br>from the previous task. | a<br>b<br>c<br>d | From the Data Acquisition workstation<br>open the <i>iii</i> paul1_MS_Scan.M<br>method, where <i>iii</i> are your initials.<br>Click the QQQ Method Editor icon.<br>In the Time segment section, enter a<br>start Time of 3.0, select a Scan Type of<br>Product lon from the drop-down list,<br>enter 650 for the Delta EMV, and<br>select Data stored.<br>In the Scan segments section, enter<br>Oxazepam for the Segment name,<br>239.1 for the Precursor ion, 50 for MS2<br>from, 275 for MS2 to, 300 for Scan<br>time (ms), and 5 for the Collision |          | This method was previously saved<br>in Task 3 and the GC acquisition<br>parameters provide excellent<br>compound separation.<br>The <b>QQQ Method Editor</b> window<br>opens. |  |  |
|       |                                                                                                    | е                | Set the <b>MS1 resolution</b> to <b>Wide</b> .                                                                                                    |          |                                                                                                    |  |  |
|       |                                                                                                    | f                | In the Scan parameters section, enter<br>a Step size of 0.1 amu and select<br>Profile data.                                                                                                    |          |                                                                                                    |  |  |
|       |                                                                                                    | g                | In the <b>Scan segments</b> section,<br>right-click a cell and select <b>New Scan</b><br><b>Segment</b> from the context menu.                                                                                                    | •        | A new scan segment with all<br>values from the first scan segment<br>is created.                                                                                              |  |  |
|       |                                                                                                    | h                | Repeat the above step three times.                                                                                                    | •        | A maximum of four scan segments is supported on the 7000A.                                                                                                    |  |  |

Task 6. Create acquisition methods for finding product ion masses

| Steps | Detailed instructions                                                                                                    | Comments                                                                                                    |
|-------|----------------------------------------------------------------------------------------------------|----------------------------------------------------------------------------------------------------|
|       | <ul> <li>i Change the Collision entry the second scan segme</li> <li>j Change the Collision entry the third scan segment.</li> <li>k Change the Collision entry the fourth scan segment</li> <li>I Click OK to close the window</li> </ul>                          | <ul> <li>A total of four scan segments, each with a different collision energy, is required for optimizing product ion sensitivity and selectivity.</li> <li>hergy to 35 for t. ndow.</li> </ul>    |
|       | Method > Save Method<br>the method as<br><i>iiip</i> aul1_Oxazepam_pr<br>M, where <i>iii</i> are your in<br>Click the QQQ Method<br>For each compound sho<br>create a new method by<br>above steps substitutin<br>from Table 2 and saving<br>to the table named met | d <b>As</b> and save<br><b>bd_ion_Scan2.</b><br>itials.<br>Editor icon.<br>wwn in Table 2, • Eight compound specific methods<br>v repeating the are created.<br>g the values<br>each method<br>hod. |

 Table 2
 Required methods and changed values for finding product ions

| Method                                          | Segment Name  | Precursor<br>Ion | MS2<br>from | MS2 to | Scan<br>time | Collision<br>energy |
|-------------------------------------------------|---------------|------------------|-------------|--------|--------------|---------------------|
| iiipaul1_0xazepam_prod_ion_Scan2.M              | Oxazepam      | 239.1            | 50          | 275    | 300          | 5, 15, 25, 35       |
| <pre>iiipaul1_Lorazepam_prod_ion_Scan1.M</pre>  | Lorazepam     | 274.1            | 50          | 280    | 300          | 5, 15, 25, 35       |
| iiipaul1_diazepam_prod_ion_Scan1.M              | Diazepam      | 283.1            | 50          | 290    | 300          | 5, 15, 25, 35       |
| iiipaul1_flunitrazepam_prod_ion_Scan1.M         | Flunitrazepam | 312.2            | 50          | 315    | 300          | 5, 15, 25, 35       |
| iiipaul1_temzepam_prod_ion_Scan1.M              | Temazepam     | 271.1            | 50          | 280    | 300          | 5, 15, 25, 35       |
| <pre>iiipaul1_nitrazepam_prod_ion_Scan1.M</pre> | Nitrazepam    | 253.1            | 50          | 270    | 300          | 5, 15, 25, 35       |
| iiipaul1_clonazepam_prod_ion_Scan1.M            | Clonazepam    | 314.1            | 50          | 320    | 300          | 5, 15, 25, 35       |
| iiipaul1_alprazelam_prod_ion_Scan1.M            | Alprazolam    | 308.2            | 50          | 320    | 300          | 5, 15, 25, 35       |

Task 6. Create acquisition methods for finding product ion masses

| QQQ Method Editor                                                                                                    |                      |            |                               |                  |                   |          |        |                   |                     |
|----------------------------------------------------------------------------------------------------|----------------------|------------|-------------------------------|------------------|-------------------|----------|--------|-------------------|---------------------|
| Tune file<br>atunes tune xml                                                                                                    | Run time 1 min       | Acquisitio | n Instrument Chrom<br>egments | natogram         |                   |          |        |                   |                     |
|                                                                                                    | Solvent delay 3 min  |            | Segment name                  | Precursor<br>ion | MS1<br>resolution | MS2 from | MS2 to | Scan<br>time (ms) | Collision<br>energy |
| Ion source; El                                                                                                    | Peak width 0.7 sec   |            | Oxazepam_5                    | 239.1            | Wide 👻            | 50       | 275    | 300               | 5                   |
| Source temp : 250 C                                                                                                    |                      |            | Oxazepam_15                   | 239.1            | Wide 💌            | 50       | 275    | 300               | 15                  |
| Source temp                                                                                                    | Detector setting     |            | Oxazepam_25                   | 239.1            | Wide 💌            | 50       | 275    | 300               | 25                  |
| Electron energy:                                                                                                    | Gain O Delta EMV     | 1          | Oxazepam_35                   | 239.1            | Wide 💌            | 50       | 275    | 300               | 3 5                 |
| Gain       O beta EMV         Image: Scan type       Gain         Time segments         Time Scan type         Image: Scan type         Electron energy         Deta EMV         Data stored         Image: Image: Im |                      |            |                               |                  |                   |          |        |                   |                     |
|                                                                                                    | Display Timed Events | Pro        | file data                     |                  |                   |          |        |                   |                     |
|                                                                                                    |                      |            |                               | ОК               | App               | oly Re   | eset   | Cancel            | Help                |

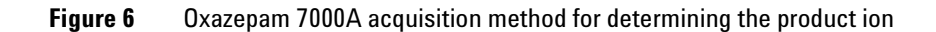

# Task 7. Acquire scan data for finding product ions (Optional)

In this task, you create a sequence to acquire data for finding the product ions of the Benzodiazepine compounds using the eight compound specific methods developed in the previous task.

| Steps                                                                                                    | Detailed instructions                                                                                                    | Comments                                                                                                    |
|----------------------------------------------------------------------------------------------------|----------------------------------------------------------------------------------------------------|----------------------------------------------------------------------------------------------------|
| <ul> <li>Steps</li> <li>7 Set up and run a sequence (optional). <ul> <li>Name the data files <i>iiixx_prod_ion_scan1.d</i>, where <i>iii</i> are your initials and <i>xx</i> is the compound name.</li> </ul> </li> </ul> | <ul> <li>Detailed instructions</li> <li>a Click the Sequence Edit icon to display the Sequence Table.</li> <li>b Use the drop-down list next to the New Sample(s) button in the Sequence Table toolbar and select 5 Samples.</li> <li>c Enter a sample Name, Vial ALS location number, Method File name, and Data File name for each sample as shown in Figure 7.</li> <li>d Use the toolbar's Fill down drop-down list to copy the Type column Sample value and the Dil. column 1 value to all samples.</li> <li>e Click the OK button.</li> <li>f Select Sequence &gt; Save Sequence As to save the sequence as BenzoPI.Sequence.xml.</li> <li>g Place eight sample vials in the specified location of the ALS tray.</li> <li>h Click the Sequence Gauge box.</li> <li>i If needed, add a sequence Comment.</li> </ul> | <ul> <li>Comments</li> <li>This step is optional because you can use the six example data files in the next step.</li> <li>The table now contains 8 sample lines.</li> </ul> |
|                                                                                                    | change the <b>Data File Directory</b> and click the <b>Run Sequence</b> button.                                                                                                    |                                                                                                    |

Task 7. Acquire scan data for finding product ions (Optional)

| ience | Table<br>New Sample(s) 🔻 | ×    | Tools •                   |   |                                |        |   | 2    | 2   |
|-------|--------------------------|------|---------------------------|---|--------------------------------|--------|---|------|-----|
|       | Name                     | Vial | Method File               | _ | Data File                      | Туре   |   | Dil. | Com |
| 1     | Oxazapam_prod            | 1    | paul1_Oxazaion_Scan2.M    |   | Oxazapam_prod_ion_Scan2.D      | Sample | - | 1    |     |
| 2     | Lorazepam_prod           | 2    | paul1_Lorazeion_Scan1.M   |   | Lorazepam_prod_ion_Scan1.D     | Sample | - | 1    |     |
| 3     | diazepam_prod_ion        | 3    | paul1_diazepion_Scan1.M   |   | diazepam_prod_ion_Scan1.D      | Sample | - | 1    |     |
| 4     | flunitrazepam_pro        | 4    | paul1_flunitraion_Scan1.M |   | flunitrazepam_prod_ion_Scan1.D | Sample | - | 1    |     |
| 5     | temzepam_prod_i          | 5    | paul1_temzeion_Scan1.M    |   | temzepam_prod_ion_Scan1.D      | Sample | - | 1    |     |
| 6     | nitrazepam_prod          | 6    | paul1_nitrazeion_Scan1.M  |   | nitrazepam_prod_ion_Scan1.D    | Sample | - | 1    |     |
| 7     | clonazepam_pro           | 7    | paul1_clonazion_Scan1.M   |   | clonazepam_prod_ion_Scan1.D    | Sample | - | 1    |     |
| 8     | alprazelam_prod          | 8    | paul1_alprazion_Scan1.M   |   | alprazelam_prod_ion_Scan1.D    | Sample | - | 1    |     |
|       |                          |      |                           |   |                                |        |   |      |     |
|       |                          |      |                           |   |                                |        |   |      | 1   |
|       |                          |      |                           |   | ОК                             | Cancel |   | He   | lo  |

# **Figure 7** Sequence Table values

| Method Sections to Run    |                      |        | On a Barcode M | ismatch     |         |
|---------------------------|----------------------|--------|----------------|-------------|---------|
| Full Method               |                      |        | ⊚ In           | iect Anvway |         |
| -                         |                      |        | D              | niect       |         |
|                           |                      |        | 00             | one algoot  |         |
|                           |                      |        |                |             |         |
| Overwrite Existing Da     | ta Files             |        |                |             |         |
| Saguanaa Cammarti         |                      |        |                |             |         |
| Sequence Comment:         |                      |        |                |             |         |
| Operator Name:            | PaulZ                |        |                |             |         |
| Data File Directory:      | C:\MassHunter\GCMS\1 | \DATA\ |                |             | Browse  |
| Pre-Sequence Macros/Comm  | ands                 |        |                |             |         |
| Acquisition:              |                      |        |                |             | Browse  |
| Data Analysis:            |                      |        |                |             | Browse  |
|                           |                      |        |                |             | biolise |
| Post-Sequence Macros/Comr | ands                 |        |                |             |         |
| Acquisition:              |                      |        |                |             | Browse  |
| Data Applysia:            |                      |        |                |             |         |
| Data Analysis.            |                      |        |                |             | browse  |
|                           |                      |        |                |             |         |
| nter the operator name    |                      |        |                |             |         |
|                           |                      |        |                |             |         |

Figure 8 Start Sequence dialog box

# Task 8. Determine the product ions

In this exercise, you determine the product ion for each compound in the compound specific acquired data file.

| Steps |                                                                      | De | etailed instructions                                                                                                    | Comments |                                                                                                    |  |  |
|-------|----------------------------------------------------------------------|----|----------------------------------------------------------------------------------------------------|----------|----------------------------------------------------------------------------------------------------|--|--|
| 8     | Open the acquired data files in the<br>Qualitative Analysis program. |    | a Double-click the Qualitative Analysis<br>icon.                                                                                                    |          | <ul> <li>When you open a data file, the<br/>Load result data (lower left corner)<br/>check box is grayed out if result<br/>data was not saved. If you see the<br/>check box selected, this means that<br/>the data file(s) already contains<br/>results. Clear this check box<br/>before opening the file.</li> </ul> |  |  |
|       |                                                                      | b  | <ul> <li>Do one of the following:</li> <li>Select the eight example data files and click <b>Open</b>.</li> <li>Select all the data files you acquired in "Task 7. Acquire scan data for finding product ions (Optional)" on page 21, and click <b>Open</b>.</li> </ul> | •        | Use the <b>CTRL</b> key to select multiple data files.                                                                                                    |  |  |
|       |                                                                      | C  | In the <b>Data Navigator</b> , clear the check<br>boxes for all compounds except<br><b>Oxazepam</b> .                                                                                                    | •        | Only a single acquisition file at a time is displayed.                                                                                                    |  |  |
|       |                                                                      | d  | From the <b>MS Spectra Results</b> window toolbar, enter <b>5</b> from the drop-down menu.                                                                                                    | •        | A maximum of 5 spectrum panes can be displayed.                                                                                                    |  |  |

Task 8. Determine the product ions

| Steps | Detailed instructions                                                                                                    | Comments                                                                                                    |  |  |  |  |
|-------|----------------------------------------------------------------------------------------------------|----------------------------------------------------------------------------------------------------|--|--|--|--|
|       | <ul> <li>In the Chromatogram Results window,<br/>the Range Select icon in the toolbar</li> <li>is selected.</li> </ul>                                               |                                                                                                    |  |  |  |  |
|       | f Click the left mouse button and drag<br>the cursor across the prominent peak<br>corresponding to the RT of this<br>compound, to produce a shaded<br>region.        | <ul> <li>For Oxazepam this peak is at about<br/>9 minutes.</li> </ul>                                                                                                    |  |  |  |  |
|       | <b>g</b> Right-click inside the shaded area, and<br>select <b>Extract MS Spectrum</b> from the<br>shortcut menu. The spectrum for this<br>peak is shown in Figure 9. | <ul> <li>An averaged spectrum from the<br/>highlighted area inside the peak is<br/>displayed in the MS Spectrum<br/>Results window for each of the four<br/>collision energy scan segments in<br/>the acquisition method.</li> </ul> |  |  |  |  |

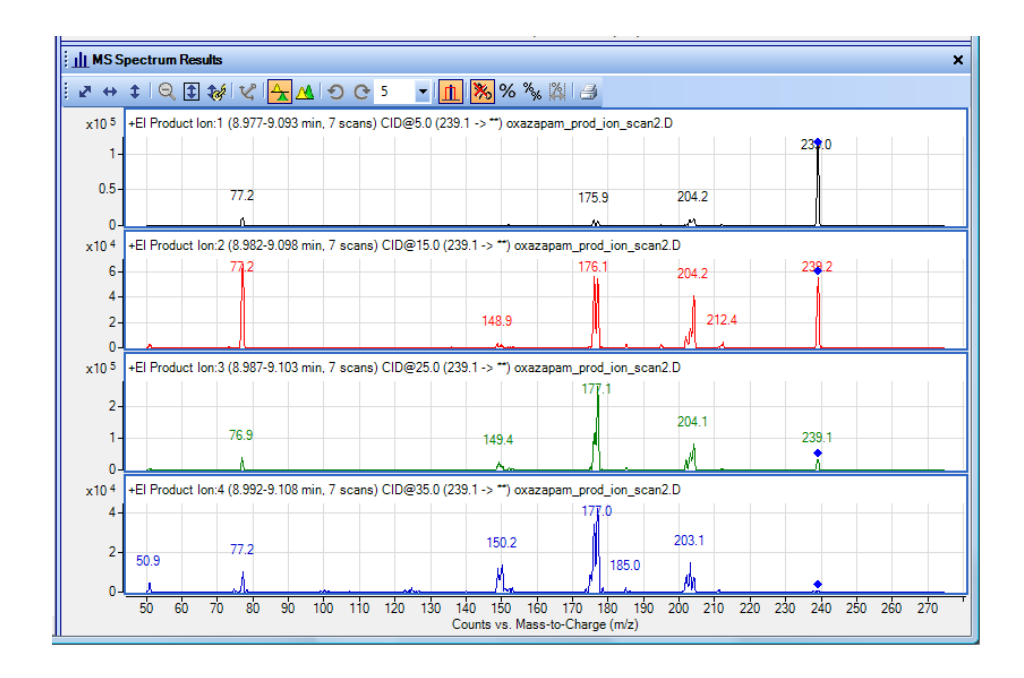

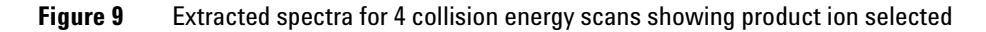

| Steps                                                                                                    | Detailed instructions                                                                                                    | Comments                                                                                                    |  |  |
|----------------------------------------------------------------------------------------------------|----------------------------------------------------------------------------------------------------|----------------------------------------------------------------------------------------------------|--|--|
| <ul> <li>Determine product ion masses for<br/>all eight peaks.</li> <li>You have determined them<br/>correctly if you find the values<br/>are similar to those shown in<br/>Table 3.</li> </ul> | <ul> <li>h The product ion for the first compound,<br/>Oxazepam, is determined to be m/z<br/>177.1 at CID 25.</li> <li>i Clear the check box for the current<br/>data file in the Data Navigator.</li> <li>i Select the check box for the next data</li> </ul>    | • Examine each spectrum to find the most selective ion. Look for the highest count of a mass closest to the precursor ion with minimum interference from adjacent ions. |  |  |
| Close the data file after finding<br>the precursor ion masses.                                                                                                    | <ul> <li>file.</li> <li>k Repeat step f through step j for the other compounds.<br/>The product ion masses should match those in Table 3.</li> <li>I Click File &gt; Close Data File.</li> <li>m When asked if you want to save the results, click No.</li> </ul> | Here the best ion selection has a<br>count of 100 compared to other<br>ions with a count of 25 maximum in<br>any other spectrum.                                        |  |  |

### Table 3 Product lons found for the Benzodiazepine compounds

| Compound      | Data File                      | Precursor Ion | Product Ion | <b>Collision Energy</b> |
|---------------|--------------------------------|---------------|-------------|-------------------------|
| Oxazepam      | Oxazepam_prod_ion_scan2.d      | 239.1         | 177.1       | 25                      |
| Lorazepam     | Lorazepam_prod_ion_scan1.d     | 274.1         | 239.1       | 15                      |
| Diazepam      | Diazepam_prod_ion_scan1.d      | 283.1         | 238.1       | 25                      |
| Flunitrazepam | Flunitrazepam_prod_ion_scan1.d | 312.2         | 266.1       | 25                      |
| Temazepam     | Temazepam_prod_ion_scan1.d     | 274.1         | 77.1        | 35                      |
| Nitrazepam    | Nitrazepam_prod_ion_scan1.d    | 253.1         | 152.1       | 25                      |
| Clonazepam    | Clonazepam_prod_ion_scan1.d    | 314.1         | 268.2       | 25                      |
| Alprazolam    | Alprazolam_prod_ion_scan1.d    | 308.2         | 279.2       | 15                      |

Task 9. Create an MRM method

# Task 9. Create an MRM method

In this exercise, you create an MRM method that finds any Benzo compound in a sample.

| Detailed instructions                                                                                                    | Comments                                                                                                    |
|----------------------------------------------------------------------------------------------------|----------------------------------------------------------------------------------------------------|
| <ul> <li>a From the Data Acquisition workstation open the <i>iii</i>paul1_MS_Scan.M method, where <i>iii</i> are your initials.</li> <li>b Click the QQQ Method Editor icon.</li> <li>c In the Time segment section, enter a start Time of 3.0, select a Scan Type of MRM from the drop-down list, enter 650 for the Delta EMV, and select Data stored.</li> <li>d In the Scan segments section, enter Wide for the MS1 Resolution and MS2 Resolution, and 50 for the Dwell.</li> <li>e In the Scan segments section, right-click a cell and select New Scan Segment from the context menu.</li> <li>f Repeat the above step seven times.</li> <li>g Fill in the rest of the Scan Segments section to match Figure 10 on page 27.</li> <li>h Click OK to close the window.</li> <li>i From the main window select Method as <i>iii</i>paul1_benzo_mrm_1.M, where <i>iii</i> are your initials.</li> </ul> | <ul> <li>The GC acquisition parameters<br/>from this method are used<br/>unchanged. The 7000A method<br/>parameters are edited in this<br/>procedure to create the MRM<br/>method.</li> </ul>                                                                                                    |
|                                                                                                    | <ul> <li>Detailed instructions</li> <li>a From the Data Acquisition workstation open the <i>iii</i>paul1_MS_Scan.M method, where <i>iii</i> are your initials.</li> <li>b Click the QQQ Method Editor icon.</li> <li>c In the Time segment section, enter a start Time of 3.0, select a Scan Type of MRM from the drop-down list, enter 650 for the Delta EMV, and select Data stored.</li> <li>d In the Scan segments section, enter Wide for the MS1 Resolution and MS2 Resolution, and 50 for the Dwell.</li> <li>e In the Scan segments section, right-click a cell and select New Scan Segment from the context menu.</li> <li>f Repeat the above step seven times.</li> <li>g Fill in the rest of the Scan Segments section to match Figure 10 on page 27.</li> <li>h Click OK to close the window.</li> <li>i From the main window select Method &gt; Save Method As and save the method as <i>iiipaul1_benzo_mrm_1.M</i>, where <i>iii</i> are your initials.</li> </ul> |

Task 9. Create an MRM method

|             |              |                        |               |                   |        |                  |                   |   |         |                   |   |       | _ <b>□</b> <mark>_</mark> Σ |
|-------------|--------------|------------------------|---------------|-------------------|--------|------------------|-------------------|---|---------|-------------------|---|-------|-----------------------------|
| un time     | 1            | min                    | Acquisition   | Instrument Chroma | togram |                  |                   |   |         |                   |   |       |                             |
| nt delav    | 3            | min                    | Scan segments |                   |        |                  |                   |   |         |                   |   |       |                             |
| filterina   |              |                        |               | Compound name     | ISTD?  | Precursor<br>ion | MS1<br>resolution |   | Product | MS2<br>resolution |   | Dwell | Collision<br>energy         |
| eak width   | 0.7          | sec                    | •             | oxazapam          |        | 239.1            | Wide              | • | 177.1   | Wide              | • | 50    | 25                          |
|             |              |                        |               | lorazapam         |        | 274.1            | Wide              | • | 239.1   | Wide              | - | 50    | 15                          |
| tor setting |              |                        |               | diazepam          |        | 283.2            | Wide              | • | 268.1   | Wide              | - | 50    | 25                          |
| in 💿        | Delta EM     | v                      |               | flunitrazepam     |        | 312.1            | Wide              | • | 266.1   | Wide              | - | 50    | 25                          |
|             |              |                        |               | temazepam         |        | 271.1            | Wide              | • | 165.2   | Wide              | - | 50    | 35                          |
|             |              |                        |               | nitrazepam        |        | 253.1            | Wide              | • | 207.1   | Wide              | - | 50    | 2                           |
|             |              |                        |               | clonazepam        |        | 314.1            | Wide              | • | 233.1   | Wide              | - | 50    | 2                           |
|             |              |                        |               | alprazelam        |        | 308.2            | Wide              | • | 279.2   | Wide              | - | 50    | 18                          |
|             | 407 ms/d     | NV<br>65<br>▶<br>cycle |               |                   |        |                  |                   |   |         |                   |   |       |                             |
| Disp        | olay Timed E | Events                 |               |                   |        |                  |                   |   |         |                   |   |       |                             |
|             |              |                        | C             |                   |        |                  |                   | _ |         |                   |   |       |                             |

Figure 10 Scan section completed for an MRM method

Task 10. Acquire MRM data (Optional)

# **Exercise – Create a quantitative analysis method**

# Task 10. Acquire MRM data (Optional)

In this exercise, you create a sequence to acquire calibration data used for the quantitative analysis of MRM-acquired samples containing Benzo compounds. Additionally there are 3 samples that contain concentrations of the Benzo compounds to demonstrate the quantitation of unknown samples. The data acquisition portion of the program is optional for the Benzo calibration samples since example data files are included on the program disk.

Task 10. Acquire MRM data (Optional)

| Steps                                                                                                    | Detailed instructions                                                                                                    | Comments                                                                                                    |
|----------------------------------------------------------------------------------------------------|----------------------------------------------------------------------------------------------------|----------------------------------------------------------------------------------------------------|
| <b>10</b> Open the Data Acquisition program<br>and use the MRM method created<br>in the last task to acquire<br>calibration data. This data is<br>required to create a quantitative | <ul> <li>a From the Data Acquisition workstation load the <i>iii</i>paul1_benzo_mrm_1.M method.</li> <li>b Click the Edit Sequence icon to display the Sequence Table.</li> </ul>                                                                                                    | <ul> <li>This method was created in "Task<br/>9. Create an MRM method" on<br/>page 26.</li> </ul>                                                                                                    |
| analysis method in the Quantitative<br>Analysis program.                                                                                                    | c Add or Delete sample entries so that<br>the Sequence Table contains five<br>sample lines.                                                                                                    | <ul> <li>To delete consecutive sample<br/>entries, click in the left sample<br/>number column of the first sample</li> </ul>                                                                                                    |
| Analysis program.                                                                                                    | <ul> <li>a Sequence fable contains five sample lines.</li> <li>d For the first sample enter BenzoLevel1 for the Name, enter the ALS vial location for the Vial, select</li> <li>Benzo_MRM.M for the Method File, enter paul1_benzo_L1_19Nov08.D for the Data File, select Cal from the drop-down list for the Type, enter L1 for the Level, and enter 1 for the Dilution. See Figure 11 on page 30.</li> <li>e Use the Fill Increment drop-down in the Sequence Table toolbar to copy and increment the values listed for the first line sample values for Name, Vial, and Level to the other four samples.</li> <li>f Use the Fill drop-down in the Sequence Table toolbar to copy the values listed for the first line sample values for Name, Vial, and Level to the other four samples.</li> <li>f Use the Fill drop-down in the Sequence Table toolbar to copy the values for Method File, Data File, Type, and Dilution to the other four samples.</li> </ul> | <ul> <li>entries, click in the fert sample number column of the first sample to delete, hold down the Shift key and click the last sample number column in the table. With the samples to delete highlighted, press the Delete key on your computer.</li> <li>The Vial location incremented in this way assumes that the vials are placed in consecutive locations in the sampler tray.</li> </ul> |
|                                                                                                    | name to follow the pattern shown in<br>Figure 11 on page 30.                                                                                                    |                                                                                                    |
|                                                                                                    | h Add three additional lines to the<br>sample table and fill in the values for<br>these samples so that the completed<br>table resembles Figure 11 on page 30.                                                                                                    |                                                                                                    |
|                                                                                                    | i Click <b>OK</b> to close the window.                                                                                                    |                                                                                                    |

Task 10. Acquire MRM data (Optional)

| Steps   | Detailed instructions                                                                                                    | Comments                                                                                                    |
|---------|----------------------------------------------------------------------------------------------------|----------------------------------------------------------------------------------------------------|
| <u></u> | <ul> <li>j Select Sequence &gt; Save Sequence<br/>to save the sequence as<br/>BenzoCalibration.Sequence.xml.</li> <li>k Place the five sample vials containing<br/>known concentrations and the 3<br/>samples containing the unknown<br/>concentrations in the specified<br/>locations of the ALS tray.</li> </ul> | <ul> <li>As</li> <li>The remaining steps are optional.<br/>These sample vials are prepared in<br/>"Prepare the samples required for<br/>data acquisition" on page 3.</li> </ul> |
|         | I Click the Sequence Run icon to disp<br>the Start Sequence dialog box.                                                                                                    | play                                                                                                    |
|         | m If needed, add a sequence Commerce<br>change the Data File Directory and<br>click the Run Sequence button.                                                                                                    | nt,<br>1                                                                                                    |

|   | Name          | Vial | Method File | Data File                     | Туре        |   | Level | Dil. | Comment |
|---|---------------|------|-------------|-------------------------------|-------------|---|-------|------|---------|
| 1 | BenzoLevel1   | 1    | Benzo_MRM.m | <br>paul1_benzo_L1_19Nov08 .D | Calibration | • | L1    | 1    |         |
| 2 | BenzoLevel2   | 2    | Benzo_MRM.m | <br>paul1_benzo_L2_19Nov08 .D | Calibration | - | L2    | 1    |         |
| 3 | BenzoLevel3   | 3    | Benzo_MRM.m | <br>paul1_benzo_L3_19Nov08 .D | Calibration | - | L3    | 1    |         |
| 4 | BenzoLevel4   | 4    | Benzo_MRM.m | <br>paul1_benzo_L4_19Nov08 .D | Calibration | - | L4    | 1    |         |
| 5 | BenzoLevel5   | 5    | Benzo_MRM.m | <br>paul1_benzo_L5_19Nov08 .D | Calibration | - | L5    | 1    |         |
| 6 | BenzoSample01 | 6    | Benzo_MRM.m | <br>BenzoSample01.D           | Sample      | - |       | 1    |         |
| 7 | BenzoSample02 | 7    | Benzo_MRM.m | <br>BenzoSample02.D           | Sample      | • |       | 1    |         |
| 8 | BenzoSample03 | 8    | Benzo_MRM.m | <br>BenzoSample03.D           | Sample      | - |       | 1    |         |

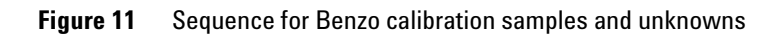

Task 11. Create a quantitative analysis batch

# Task 11. Create a quantitative analysis batch

In this exercise, you create a batch that is used to create a quantitative method using data acquired from the five calibration samples ran in the last task.

| Steps                                                                               | Detailed instructions                                                                                                    | Comments                                                                                                    |
|-------------------------------------------------------------------------------------|----------------------------------------------------------------------------------------------------|----------------------------------------------------------------------------------------------------|
| 11 Open the Quantitative Analysis<br>program and create a batch to<br>analyze data. | a Double-click the <b>QQQ Quantitative</b><br><b>Analysis</b> icon on your window's<br>desktop.                                                                                                    | The Quantitative Analysis     Workstation opens.                                                                                                    |
| Name the batch and assign a batch directory.                                        | <ul> <li>b From the main menu, select File &gt;<br/>New batch, use the Look In<br/>drop-down list to navigate to the<br/>directory containing the 5 calibration<br/>files, and enter the batch name<br/>BenzoCalibrationData and click the<br/>Open button.</li> </ul> | <ul> <li>This is the directory selected for the<br/>data files in "Task 10. Acquire MRM<br/>data (Optional)" on page 28. If you<br/>skipped this data acquisition task<br/>you can substitute the 5 sample<br/>data files included on the program<br/>disk. Just copy these sample data<br/>files to this directory.</li> </ul> |
| <ul> <li>Add samples to the batch.</li> </ul>                                       | c From the main menu, select <b>File &gt; Add</b>                                                                                                    | • The 5 calibration files are need to                                                                                                    |
|                                                                                     | samples and select the 5 data files<br>naul1 henzo 11 19Nov08 D through                                                                                                    | create the data analysis calibration<br>curve and one of these files is used                                                                                                    |
|                                                                                     | paul1_benzo_L5_19Nov08.D.                                                                                                    | for extracting MRM data for the                                                                                                    |
|                                                                                     | Add Samples                                                                                                    | method.                                                                                                    |
|                                                                                     | Batch Folder: C:\MassHunter\GCMS\1\DAT                                                                                                    | and the <b>Level</b> should range from <b>L1</b>                                                                                                    |
|                                                                                     | paul1_benzo_L1_19Nov08 .D<br>paul1_benzo_L2_19Nov08 .D<br>paul1_benzo_L3_19Nov08 .D<br>paul1_benzo_L4_19Nov08 .D<br>paul1_benzo_L5_19Nov08 .D                                                                                                    | to <b>L5</b> . The <b>Type</b> and <b>Level</b> are taken<br>from the acquisition sequence<br>Table 11 on page 30.                                                                                                    |
|                                                                                     | Browse to Copy Samples Select All OK Cancel                                                                                                    |                                                                                                    |

Task 11. Create a quantitative analysis batch

| Steps |                 |                                                      | Detaile                                                                              | d instruct | ions                                                                                     |                 |              | Comments |  |  |  |
|-------|-----------------|------------------------------------------------------|--------------------------------------------------------------------------------------|------------|------------------------------------------------------------------------------------------|-----------------|--------------|----------|--|--|--|
|       |                 |                                                      | d Clicl<br>now<br>e If ne<br>sort<br>the<br>f If ne<br>colu<br>Bate<br>Dil a         | •          | The batch now requires a data<br>analysis method to automatically<br>analyze the sample. |                 |              |          |  |  |  |
| File  | ilent M<br>Edit | lassHunter Quanti<br>View Analyze M<br>↓ 🕞   Ç⊒ Anal | tative Analysis - BenzoCalibra<br>Method Update Report To<br>yze Batch 📮 📜 Layout: 🔙 | • X        |                                                                                          |                 |              |          |  |  |  |
| Batch | Table           |                                                      |                                                                                      |            | -                                                                                        |                 | ×            |          |  |  |  |
| ; Sa  | mple:           | T 👢 Sample                                           | Type: <  Compound:                                                                   |            | ₩                                                                                        | _ <u></u> = ₩ ₹ | ~            |          |  |  |  |
|       | 1.0             | 1                                                    | Sample                                                                               | 1 -        | 1                                                                                        |                 |              |          |  |  |  |
| U U   | Ÿ               | Name 🛆                                               | Data File                                                                            | lype       | Level                                                                                    | Acq. Dat        | e-lime       |          |  |  |  |
|       |                 | pauli_penzo_Li                                       | pauli_benzo_L1_19Nov08.D                                                             |            | 12                                                                                       | 11/19/2008 11   | :43 PM       |          |  |  |  |
|       | _               | paul1_benzo_L2                                       | pauli_benzo_L2_19Nov08_D                                                             | Cal        | 13                                                                                       | 11/19/2008 11   | :09 PM       |          |  |  |  |
|       |                 | paul1 benzo L4                                       | paul1 benzo L4 19Nov08.D                                                             | Cal        | L4                                                                                       | 11/19/2008 10   | :52 PM       |          |  |  |  |
|       |                 | paul1_benzo_L5                                       | paul1_benzo_L5_19Nov08 .D                                                            | Cal        | L5                                                                                       | 11/19/2008 10   | :52 PM       |          |  |  |  |
|       |                 |                                                      | paul1_benzo_L5                                                                       |            | 5 Sa                                                                                     | mples (5 total) | TWI2\jmt .:: |          |  |  |  |

Task 12. Create an MRM quantitative analysis method

| Steps                                    | Detailed instru                                                                                                    |                                                                                                    |                                                                                                    |                                                                                                    |
|------------------------------------------|----------------------------------------------------------------------------------------------------|----------------------------------------------------------------------------------------------------|----------------------------------------------------------------------------------------------------|----------------------------------------------------------------------------------------------------|
| <b>12</b> Create a Data Analysis method. | <ul> <li>a From the management</li> <li>New &gt; New</li> <li>MRM Data</li> <li>Method from</li> <li>box.</li> <li>b Use the Lood select the b</li> <li>paul1_benz</li> <li>then click the select the select the sel</li></ul> | ain menu, select Method ><br>v Method from Acquired<br>to display the New<br>m Acquired Data dialog<br>k In drop-down list to<br>atch directory. Click the<br>o_L5_19Nov08.D data file,<br>te Open button. | <ul> <li>The sample of acquisition m "Task 9. Creat on page 26 is fill in parts of method.</li> <li>The program file to create analysis method user with the the method of manually.</li> </ul> | lata stored in the<br>nethod created in<br>te an MRM method"<br>used to automatical<br>the data analysis<br>uses this sample dat<br>much of the data<br>hod, then presents th<br>method editor so tha<br>an be finished |
|                                          | 🔡 New Method                                                                                                    | from Acquired Data                                                                                                    |                                                                                                    | ×                                                                                                    |
|                                          | Look in:                                                                                                    | \mu paulz                                                                                                    | - 6 💋                                                                                                    | ; 📂 🎞 <del>-</del>                                                                                                    |
|                                          | Recent Places<br>Desktop<br>John M. Tate<br>Computer<br>Network                                                                                                    | Name  paul1_benzo_L1_19Nov08 .D  paul1_benzo_L2_19Nov08 .D  paul1_benzo_L3_19Nov08 .D  paul1_benzo_L4_19Nov08 .D  2008 Nov 19 0736 Sequence L  Object name:  Objects of type:                              | Date modified<br>12/2/2008 9:59 AM<br>12/2/2008 10:00 AM<br>12/2/2008 10:01 AM<br>12/2/2008 10:01 AM<br>12/2/2008 10:01 AM<br>12/1/2008 12:25 PM                                                | Type Si<br>File Folder<br>File Folder<br>File Folder<br>File Folder<br>Text Document                                                                                                    |

| Steps | Detailed instructions                                                                                                    | Comments                                                                              |  |  |  |
|-------|----------------------------------------------------------------------------------------------------|---------------------------------------------------------------------------------------|--|--|--|
|       | c In the Method Tasks pane, click<br>Method Setup Tasks, then click MRM<br>Compound Setup to display the<br>Method Table. | • Review the eight compounds that were originally included in the acquisition method. |  |  |  |

| Agilent MassHunter Quantitative Analysis | - [Net | w Method]                                                                                                    |               |                     |                   |                  |                |                         |              |  |  |  |
|------------------------------------------|--------|----------------------------------------------------------------------------------------------------|---------------|---------------------|-------------------|------------------|----------------|-------------------------|--------------|--|--|--|
| File Edit View Analyze Method Updat      | ite Re | port Tools Help                                                                                                    |               |                     |                   |                  |                |                         |              |  |  |  |
| : 🛅 🗁 🔲 📭 💭 Analyze Batch 🤇              | a :    | Lavout: 🗔 🗒 🕅                                                                                                    | 1 \Lambda 🕅 R | estore Default Lavo | out               |                  |                |                         |              |  |  |  |
| Method Tasks X Method Taske X            |        |                                                                                                    |               |                     |                   |                  |                |                         |              |  |  |  |
| New / Open Method                        | 1      | Time Segment: 🖛 <ai< th=""><th> &gt;</th><th>🔻 📫 Compou</th><th>ınd: 💓 alprazolam</th><th>👻 📫 🛛 Reset T</th><th>able View</th><th></th><th></th></ai<> | >             | 🔻 📫 Compou          | ınd: 💓 alprazolam | 👻 📫 🛛 Reset T    | able View      |                         |              |  |  |  |
| Method Setup Tasks                       | il     | Sample                                                                                                    |               |                     |                   |                  |                |                         |              |  |  |  |
| MRM Compound Setup                       |        | Name                                                                                                    | Data File     | Туре                | Level             | Acq. Date-Time   |                |                         |              |  |  |  |
| I Retention Time Setup                   | -      | paul1_benzo_L5 p                                                                                                    | aul1_benzo_L5 | 5                   |                   |                  |                |                         |              |  |  |  |
| 或 ISTD Setup                             |        | Quantifier                                                                                                    |               |                     |                   |                  |                |                         |              |  |  |  |
| Concentration Setup                      |        | Name                                                                                                    | TS            | Transition          | Scan              | Туре             | Precursor Ion  | Product Ion             | RT           |  |  |  |
| 🕂 Qualifier Setup                        |        | alprazolam                                                                                                    | 2 3           | 308.2 -> 279.2      | MRM               | Target           | 308.2          | 279.2                   | 12.078       |  |  |  |
| Calibration Curve Setup                  |        | diazepam                                                                                                    | 2 2           | 283.2 -> 238.1      | MRM               | Target<br>Target | 283.2          | 268.2                   | 9,439        |  |  |  |
| Clabels Cature                           |        | flunitrazepam                                                                                                    | 2 3           | 312.1 -> 266.1      | MRM               | Target           | 312.1          | 266.1                   | 10.158       |  |  |  |
|                                          |        | lorazapam                                                                                                    | 2 2           | 274.1 -> 239.1      | MRM               | Target<br>Target | 274.1          | 239.1                   | 9.331        |  |  |  |
| Save / Exit                              |        | oxazepam                                                                                                    | 2 2           | 239.1 -> 177.1      | MRM               | Target           | 239.1          | 177.1                   | 12.072       |  |  |  |
| 📓 Validate                               |        | temazepam                                                                                                    | 2 2           | 271.1 -> 77.1       | MRM               | Target           | 271.1          | 77.1                    | 10.054       |  |  |  |
| I Save                                   |        |                                                                                                    |               |                     |                   |                  |                |                         |              |  |  |  |
| Save As                                  |        |                                                                                                    |               |                     |                   |                  |                |                         |              |  |  |  |
| X Exit                                   |        |                                                                                                    |               |                     |                   |                  |                |                         |              |  |  |  |
| Manual Setup Tasks                       |        |                                                                                                    |               |                     |                   |                  |                |                         |              |  |  |  |
| Outlier Setup Tasks                      |        |                                                                                                    |               |                     |                   |                  |                |                         |              |  |  |  |
| Advanced Tasks                           |        |                                                                                                    |               |                     |                   |                  |                |                         |              |  |  |  |
|                                          |        |                                                                                                    |               |                     |                   |                  | 8 Compounds (8 | total) 0 ISTD (0 total) | TWI2\jmt .:: |  |  |  |
|                                          |        |                                                                                                    |               |                     |                   |                  |                |                         |              |  |  |  |

| Steps                       | Detailed instructions                                                                                                    | Comments                                                                                                    |  |  |  |  |
|-----------------------------|----------------------------------------------------------------------------------------------------|----------------------------------------------------------------------------------------------------|--|--|--|--|
| Create a calibration table. | <ul> <li>d In the Method Tasks pane, click<br/>Method Setup Tasks, then click<br/>Concentration Setup.</li> <li>e In the Dil. High Conc. column for the<br/>first compound in the table enter<br/>1000.0 then select 1:2 from the<br/>drop-down list for the Dil. Pattern<br/>column.</li> </ul> | <ul> <li>The Method Table columns change<br/>to assist with entering the<br/>concentration levels.</li> <li>The program uses the highest<br/>concentration for a calibration<br/>sample, the number of calibration<br/>levels, and a dilution pattern to<br/>automatically calculate the<br/>concentrations for the other levels.</li> </ul> |  |  |  |  |

| Agilent MassHunter Quantitative Analy                                  | 📅 Agilent MassHunter Quantitative Analysis - [New Method] |   |      |        |                   |        |                |            |            |              |          |                |                |
|------------------------------------------------------------------------|-----------------------------------------------------------|---|------|--------|-------------------|--------|----------------|------------|------------|--------------|----------|----------------|----------------|
| Eile Edit View Analyze Method Update Report Tools Help                 |                                                           |   |      |        |                   |        |                |            |            |              |          |                |                |
| 🐚 🗁 💭 📭 🖓 🖓 Analyze Batch 🕘 😥 Layout: 🔜 🔛 🔠 🌇 🖉 Restore Default Layout |                                                           |   |      |        |                   |        |                |            |            |              |          |                |                |
| Method Tasks                                                           | ×                                                         | M | etho | od Tab | ble               |        |                |            |            |              |          |                | ×              |
| New / Open Method                                                      |                                                           | 1 | Lev  | vel Na | ame Prefix: L     |        | # of Levels:   | 5          | Create Lev | /els         |          |                |                |
| Method Setup Tasks                                                     |                                                           |   | Sa   | mple   |                   |        |                |            |            |              |          |                |                |
| K MRM Compound Setup                                                   |                                                           |   |      |        | Name              |        | Data           | File       | T          | уре          |          | Level          | Acq. Date-Tim  |
| K Retention Time Setup                                                 |                                                           |   |      | paul   | 11_benzo_L5_19Nov | /08 .D | paul1_benzo_L5 | 19Nov08 .D |            |              |          |                |                |
| ाईट्र ISTD Setup                                                       | =                                                         |   |      | Qua    | ntifier           |        |                |            |            |              |          |                |                |
| Concentration Setup                                                    |                                                           |   |      |        | Name              | TS     | Transition     | Scan       | Туре       | Dil. High Co | nc.      | Dil. Pattern   | ∠ Units        |
| 🛣 Qualifier Setup                                                      | 1                                                         |   |      |        | alprazolam        | 2      | 308.2 -> 279.2 | MRM        | Target     | 1000.        | 0000     | 1:2            | ▼ ng/ml        |
| Calibration Curve Setup                                                |                                                           |   |      |        | diazepam          | 2      | 283.2 -> 238.1 | MRM        | Target     |              |          |                | ng/mi<br>ng/ml |
|                                                                        |                                                           |   |      | 1      | flunitrazepam     | 2      | 312.1 -> 266.1 | MRM        | Target     |              |          |                | ng/ml          |
| Globals Setup                                                          |                                                           |   |      |        | lorazapam         | 2      | 274.1 -> 239.1 | MRM        | Target     |              |          |                | ng/ml          |
| Save / Exit                                                            |                                                           |   |      |        | nitrazepam        | 2      | 253.1 -> 152.1 | MRM        | Target     |              |          |                | ng/ml          |
| Validate                                                               | 1                                                         |   |      |        | oxazepam          | 2      | 239.1 -> 177.1 | MRM        | Target     |              | _        |                | ng/ml          |
|                                                                        |                                                           |   |      |        | temazepani        | 2      | 20.0-20.0      | MILLIM     | Target     |              |          |                | ng/m           |
| Save Save                                                              | •                                                         | 1 | •    |        |                   |        |                |            |            |              |          |                | •              |
|                                                                        |                                                           |   |      |        |                   |        |                |            | 8 C        | ompounds (8  | total) ( | ) ISTD (0 tota | I) TWI2\jmt:   |

| teps                                  |        | Detailed instructions |      |       |                                                                           |                                    |                                                |                                            | Comments                       |                                                                                |                                                         |                                             |  |  |
|---------------------------------------|--------|-----------------------|------|-------|---------------------------------------------------------------------------|------------------------------------|------------------------------------------------|--------------------------------------------|--------------------------------|--------------------------------------------------------------------------------|---------------------------------------------------------|---------------------------------------------|--|--|
|                                       |        |                       |      | f     | In the <b>Meth</b><br>a <b>Level Nar</b><br><b>Levels</b> ther<br>button. | n <b>od Ta</b><br>ne Pr<br>n click | ible toolbar,<br>efix, and 5 f<br>< the Create | enter L for<br>or the <b># of</b><br>Level | • Th<br>co<br>5 c<br>for<br>me | e calibration<br>ncentration<br>calibration le<br>the first co<br>ethod table. | n table con<br>entry for e<br>evels is sho<br>mpound in | taining a<br>ach of the<br>own below<br>the |  |  |
| Regilent MassHunter Quantitative Anal | ysis - | [Ne                   | ew I | Met   | hod]                                                                      |                                    |                                                |                                            |                                |                                                                                |                                                         |                                             |  |  |
| File Edit View Analyze Method U       | pdate  | e R                   | lepo | ort   | Tools Help                                                                |                                    |                                                |                                            |                                |                                                                                |                                                         |                                             |  |  |
| 🗄 🎦 🕞 📑 🗔 Analyze Batch               |        | 1                     | La   | you   | t: 🗔 🗑 🖗 🔲                                                                | Μ                                  | Restore Defa                                   | ult Layout                                 |                                |                                                                                |                                                         |                                             |  |  |
| Method Tasks                          | ×      | Me                    | etho | d Ta  | able                                                                      |                                    |                                                |                                            |                                |                                                                                |                                                         | ×                                           |  |  |
| New / Open Method                     | -      | :                     | Le   | vel I | Name Prefix: L                                                            |                                    | # of Levels:                                   | 5                                          | Create Le                      | evels                                                                          |                                                         |                                             |  |  |
| Method Setup Tasks                    |        | i-                    | Sa   | mol   | e                                                                         |                                    |                                                |                                            |                                |                                                                                |                                                         |                                             |  |  |
| / MRM Compound Setup                  |        |                       | -    |       | Name                                                                      |                                    | Dat                                            | a File                                     | 1 1                            | Vpe                                                                            | Level                                                   | Acq. Date-1                                 |  |  |
| Retention Time Setup                  |        | .                     |      | pa    | ul1_benzo_L5_19No                                                         | v08 .D                             | paul1_benzo_L                                  | 5_19Nov08 .D                               |                                |                                                                                |                                                         |                                             |  |  |
| ist ISTD Setun                        |        |                       |      | Qu    | lantifier                                                                 |                                    |                                                |                                            |                                |                                                                                |                                                         |                                             |  |  |
| Concentration Setup                   |        |                       |      |       | Name                                                                      | TS                                 | Transition                                     | Scan                                       | Туре                           | Dil. High Conc.                                                                | Dil. Pattern                                            | △ Units                                     |  |  |
| T Qualifier Setun                     |        |                       | Þ    | •     | alprazolam                                                                | 2                                  | 308.2 -> 279.2                                 | MRM                                        | Target                         | 1000.000                                                                       | 1:2                                                     | ✓ ng/ml                                     |  |  |
| Calibration Curve Setup               |        |                       |      |       | Calibration                                                               |                                    |                                                |                                            |                                |                                                                                |                                                         |                                             |  |  |
|                                       | - =    |                       |      |       | Level                                                                     |                                    | Conc.                                          |                                            |                                |                                                                                |                                                         | =                                           |  |  |
| Slobals Setup                         |        |                       |      |       | - L1                                                                      |                                    | 62.5000                                        |                                            |                                |                                                                                |                                                         |                                             |  |  |
| Save / Exit                           |        |                       |      |       | 13                                                                        |                                    | 250,0000                                       |                                            |                                |                                                                                |                                                         |                                             |  |  |
| 📓 Validate                            |        |                       |      |       | L4                                                                        |                                    | 500.0000                                       |                                            |                                |                                                                                |                                                         |                                             |  |  |
| Save                                  |        |                       |      | i     | L5                                                                        |                                    | 1000.0000                                      |                                            |                                |                                                                                |                                                         |                                             |  |  |
| Save As                               |        |                       |      | Qu    | lantifier                                                                 |                                    |                                                |                                            |                                |                                                                                |                                                         |                                             |  |  |
|                                       | -      |                       |      |       | Name                                                                      | TS                                 | Transition                                     | Scan                                       | Туре                           | Dil. High Conc.                                                                | Dil. Pattern                                            | ∠ Units                                     |  |  |
| Exit                                  |        |                       |      | -     | clonazepam                                                                | 2                                  | 314.1 -> 268.2                                 | MRM                                        | Target                         |                                                                                |                                                         | ng/ml                                       |  |  |
| Manual Setup Tasks                    |        |                       |      | -     | flunitrazepam                                                             | 2                                  | 312.1 -> 266.1                                 | MRM                                        | Target                         |                                                                                |                                                         | ng/ml +                                     |  |  |
| Outlier Setup Tasks                   | +      |                       | (    | -     |                                                                           |                                    |                                                |                                            | +                              | -                                                                              | -                                                       |                                             |  |  |

| Steps                                                                    | Detailed instructions                                                                                                    | Comments                                                                                                    |  |  |  |  |
|--------------------------------------------------------------------------|----------------------------------------------------------------------------------------------------|----------------------------------------------------------------------------------------------------|--|--|--|--|
| <ul> <li>Copy the calibration table to other<br/>quantifiers.</li> </ul> | <ul> <li>g Select the first compound in the Quantifier Table, right-click the compound and select Copy</li> <li>Calibration Levels To from the shortcut menu.</li> </ul> | <ul> <li>The Copy Calibration Levels To<br/>dialog box is displayed. Use this to<br/>copy the calibration table from the<br/>current compound to selected or all<br/>other compounds.</li> </ul> |  |  |  |  |
|                                                                          | Copy Calibration Levels To                                                                                                    |                                                                                                    |  |  |  |  |
|                                                                          | Select Compounds:                                                                                                    |                                                                                                    |  |  |  |  |
|                                                                          | Name TS RT Transition                                                                                                    | ISTD Flag                                                                                                    |  |  |  |  |
|                                                                          | clonazepam 2 11.395 314.1 -> 268.2                                                                                                    |                                                                                                    |  |  |  |  |
|                                                                          | diazepam 2 9.439 283.2 -> 238.1                                                                                                    |                                                                                                    |  |  |  |  |
|                                                                          | flunitrazepam 2 10.158 312.1 -> 266.1                                                                                                    |                                                                                                    |  |  |  |  |
|                                                                          | lorazapam 2 9.331 274.1 -> 239.1                                                                                                    |                                                                                                    |  |  |  |  |
|                                                                          | nitrazepam 2 10.892 253.1 -> 152.1                                                                                                    |                                                                                                    |  |  |  |  |
|                                                                          | oxazepam 2 12.072 239.1 -> 177.1                                                                                                    |                                                                                                    |  |  |  |  |
|                                                                          | temazepam 2 10.054 271.1 -> 77.1                                                                                                    |                                                                                                    |  |  |  |  |
|                                                                          | Select All                                                                                                    | K Cancel                                                                                                    |  |  |  |  |
|                                                                          |                                                                                                    |                                                                                                    |  |  |  |  |
|                                                                          | h Click the <b>Select All</b> button to select<br>compounds in the dialog box then cli<br>the <b>OK</b> button                                                           | all • This calibration table is copied to<br>ick the <b>Quantifier</b> table of all eight<br>compounds                                                                                           |  |  |  |  |

| Steps                   | Detailed instructions                                                                                                    | Comments                                                                                                    |  |  |  |  |
|-------------------------|----------------------------------------------------------------------------------------------------|----------------------------------------------------------------------------------------------------|--|--|--|--|
| Calibration Curve Setup | <ul> <li>i In the Method Tasks pane, click<br/>Method Setup Tasks, then click<br/>Calibration Curve Setup.</li> <li>j In the Quantifier table CF column of<br/>the first compound select Quadratic<br/>from the drop-down list. With this cell<br/>selected, right-click and select Fill</li> </ul> | <ul> <li>The Method Table is displayed with the CF, CF Origin, and CF Weight columns highlighted.</li> <li>The Benzo compounds in this example will have a CF of Quadratic, a CF Origin of Ignore, and a CF Weight of None.</li> </ul> |  |  |  |  |

| Agilent MassHunter Quantitative Analy | 📅 Agilent MassHunter Quantitative Analysis - [New Method] |            |        |                            |        |                |             |           |             |              |            |                |
|---------------------------------------|-----------------------------------------------------------|------------|--------|----------------------------|--------|----------------|-------------|-----------|-------------|--------------|------------|----------------|
| Eile Edit View Analyze Method Up      | date                                                      | <u>R</u> e | port   | <u>T</u> ools <u>H</u> elp |        |                |             |           |             |              |            |                |
| 🗄 🍋 📮 🕞 🗔 Analyze Batch               |                                                           | 8          | avou   |                            |        | Restore Defau  | It Layout   |           |             |              |            |                |
| Method Tasks                          |                                                           | Moti       | od T   |                            |        |                |             |           |             |              |            | ~              |
| Method Tasks                          | <u> </u>                                                  | ายเ        |        | abie                       |        |                |             |           |             |              |            | ^              |
| New / Open Method                     |                                                           | L          | evel N | Name Prefix: L             |        | # of Levels:   | 5           | Create Le | vels        |              |            |                |
| Method Setup Tasks                    |                                                           | \$         | Sample | e                          |        |                |             |           |             |              |            |                |
| K MRM Compound Setup                  |                                                           | 1          |        | Name                       |        | Data           | File        | Т         | ype         | Leve         | el         | Acq. Date-Tim  |
| Retention Time Setup                  |                                                           |            | pa     | ul1_benzo_L5_19No          | v08 .D | paul1_benzo_L5 | _19Nov08 .D |           |             |              |            |                |
| ist ISTD Setup                        |                                                           |            | Qu     | antifier                   |        |                |             |           |             |              |            |                |
| 2 Concentration Setup                 |                                                           |            |        | Name                       | TS     | Transition     | Scan        | Туре      | CF          |              | С          | F Origin       |
| T Qualifier Setun                     |                                                           |            |        | alprazolam                 | 2      | 308.2 -> 279.2 | MRM         | Target    | Quadratic   |              | Ignore     |                |
|                                       |                                                           |            |        | clonazepam                 | 2      | 314.1 -> 268.2 | MRM         | Target    | Linear      |              | Ignore     |                |
| Calibration Curve Setup               |                                                           |            |        | diazepam                   | 2      | 283.2 -> 238.1 | MRM         | Target    | Linear      |              | Ignore     |                |
| Clobale Setup                         |                                                           |            |        | flunitrazepam              | 2      | 312.1 -> 266.1 | MRM         | Target    | Linear      |              | Ignore     |                |
|                                       |                                                           |            |        | iorazapam                  | 2      | 2/4.1 -> 239.1 | MRM         | Target    | Linear      |              | Ignore     |                |
| Save / Exit                           |                                                           |            | -      | nitrazepam                 | 2      | 203.1 -> 102.1 | MRM         | Target    | Linear      |              | Ignore     |                |
| 🕅 Validate                            |                                                           |            |        | temazenam                  | 2      | 2711-5771      | MRM         | Target    | Linear      |              | Ignore     |                |
|                                       |                                                           |            |        | temazopam                  |        | 211.1 211.1    | - Million   | raiger    | cincui      |              | ignore     | L              |
| Bave Save                             |                                                           |            |        |                            |        |                |             |           |             |              |            |                |
| Save As                               |                                                           |            |        |                            |        |                |             |           |             |              |            |                |
| 🗙 Exit                                |                                                           |            |        |                            |        |                |             |           |             |              |            |                |
| Manual Setup Tasks                    |                                                           |            |        |                            |        |                |             |           |             |              |            |                |
| Outlier Setup Tasks                   | -                                                         | •          |        |                            |        |                | "           |           |             |              |            | F.             |
|                                       |                                                           |            |        |                            |        |                |             | 8 C       | ompounds (8 | total) 0 IST | D (0 total | ) TWI2\jmt .:: |
|                                       | _                                                         |            | _      |                            |        |                |             |           |             |              |            |                |

| Steps                                         | Detailed instructions                                                                                                    | Comments                                                                                                    |  |  |  |  |  |
|-----------------------------------------------|----------------------------------------------------------------------------------------------------|----------------------------------------------------------------------------------------------------|--|--|--|--|--|
| Select an Integrator.                         | <ul> <li>k In the Method Tasks pane, click<br/>Advanced Tasks, then click<br/>Integration Parameters Setup.</li> <li>I In the Method Table pane, for any<br/>Quantifier click the Int. column entry<br/>to display the Integration dialog box<br/>and select MS-MS (GC) from the<br/>Integrator drop-down list.</li> </ul>                                                                                                    | <ul> <li>You can select from several<br/>integrators with MassHunter.</li> <li>Use the MS-MS (GC) integrator<br/>which is optimized for MRM data<br/>with GC use. This is a<br/>parameter-less integrator.</li> </ul> |  |  |  |  |  |
|                                               | Integration                                                                                                    | 2 ×                                                                                                    |  |  |  |  |  |
|                                               | Integrator       General       Universal       Peak Filter         Integrator:       MS-MS (GC)         Parameters       Parameters         OK       Reset       Default                                                                                                    | Apply to All<br>Cancel Apply                                                                                                    |  |  |  |  |  |
|                                               | <ul> <li>m Click the Apply to All button to set the Integrator for all quantifier peaks to this value.</li> <li>n Click OK to close this dialog box</li> </ul>                                                                                                    | <ul> <li>This integrator is used for<br/>integrating all peaks.</li> </ul>                                                                                                    |  |  |  |  |  |
| • Exit the method editor and save the method. | <ul> <li>o In the Method Tasks pane, click</li> <li>Save/Exit, then click Exit.</li> </ul>                                                                                                    |                                                                                                    |  |  |  |  |  |
|                                               | Agilent MassHunter Quantitative Analysis         Image: Comparison of the state of the state of the stat |                                                                                                    |  |  |  |  |  |

| St | teps                                                                                                    | Detailed instructions                                                                                                    | Comments                                                                                                    |  |  |  |  |
|----|----------------------------------------------------------------------------------------------------|----------------------------------------------------------------------------------------------------|----------------------------------------------------------------------------------------------------|--|--|--|--|
| •  | Apply the data analysis method t the batch.                                                                                                    | <ul> <li>p Click the Yes button.</li> <li>q Click the Analyze Batch button to quantitate all samples in the batch.</li> </ul>                                                                                                    | <ul> <li>The method is applied to all samples in the Batch Table.</li> <li>Selecting Analyze Batch takes the compound responses in each calibration sample and uses them to create the CurveFit equations for each compound.</li> </ul>                                                                                                    |  |  |  |  |
| •  | Review the calibration curve for each compound.                                                                                                    | <ul> <li>r In the calibration curve pane,<br/>right-click and select Curve Fit<br/>Assistant from the short-cut menu.</li> <li>s In the CurveFit table, select a line with<br/>a Type of Quadratic, Ignore the Origin,<br/>and use a maximum of 0 for the # of<br/>Disabled Points.</li> </ul>                                                                                                    | <ul> <li>In the CurveFit table, click a filter<br/>icon next to the column name.<br/>Clicking the Type filter icon and<br/>selecting Quadratic allows only<br/>quadratic equations for this<br/>compound's calibration curve. Try<br/>this for the other criteria.</li> </ul>                                                                                                    |  |  |  |  |
|    | Agilent MassHunter                                                                                                    | Quantitative Analysis - BenzoCalibration - BenzoCalibrationData                                                                                                    |                                                                                                    |  |  |  |  |
|    | File Edit View Anal<br>Calibration Curve<br>□ □ □ □ □ □ □ □ □ □<br>Calibration Curve<br>□ □ □ □ □ □ □ □ □ □ □ □<br>□ □ □ □ □ □ □                                                                                                    | ze Method Update Report Tools Help<br>Analyze Batch @ Layout: □ □ □ □ □ □ □ □ □<br>tratic v Origin: Ignore v Weight None v<br>vels Used. 5 Points. 5 Points Used. 0 QCs<br>2 + 12.9892 * x + 4765.7909<br>65<br>2 + 12.9892 * x + 4765.7909                                                                                                    | Restore Default Layout ×<br>ISTD QC CC :                                                                                                    |  |  |  |  |
|    |                                                                                                    | 0         150         200         250         300         350         400         450         500         550         600                                                                                                    | 650 700 750 800 850 900 950 1000 1050<br>Concentration (ng/m)                                                                                                    |  |  |  |  |
|    | Come Eth                                                                                                    |                                                                                                    |                                                                                                    |  |  |  |  |
|    |                                                                                                    | Weight X # of Disabled Points X B2 X X Standard Error                                                                                                    | X Max % Residual X Equation X                                                                                                    |  |  |  |  |
|    |                                                                                                    |                                                                                                    |                                                                                                    |  |  |  |  |
|    | Quadratic Ignore                                                                                                    | Eog 0 0.000000 200                                                                                                    | 5./ /.4 y = 0.5186 x 2 + 3./063                                                                                                    |  |  |  |  |
|    | Quadratic Ignore<br>Quadratic Ignore                                                                                                    | None 0 0.99990065 310                                                                                                    | 5.7 7.4 y = 0.5186 * x 2 + 3.7063 *<br>7.7 7.8 y = 0.5111 * x 2 + 12.9892<br>1.5 9.1 y = 0.5016 * x 2 + 24.7846                                                                                                    |  |  |  |  |
|    | Quadratic Ignore Quadratic Ignore Quadratic Include Quadratic Force                                                                                                    | None         0         0.99990065         310           None         0         0.99980065         310           None         0         0.99980778         317           Log         0         0.99983445         366                                                                                                    | 5.7         7.8         y = 0.5111 * x ^2 + 3.7054 <sup>2</sup> E           7.7         7.8         y = 0.5111 * x ^2 + 12.9892         I           1.5         8.1         y = 0.5016 * x ^2 + 24.7846         I           3.2         10.1         y = 0.4974 * x ^2 + 31.3984         I                                                                                                    |  |  |  |  |
|    | Quadratic Ignore<br>Quadratic Ignore<br>Quadratic Include<br>Quadratic Force<br>Quadratic Blank off.                                                                                                    | Log         0         0.99990065         310           None         0         0.99990065         317           Log         0         0.99983445         366           Log         0         0.99983445         366           Log         0         0.99983445         366                                                                                                    | $ \begin{bmatrix} 5.7 & 7.4 & y = 0.5186 & x & 2 + 3.7063 & x \\ 7.7 & 7.8 & y = 0.5111 & x & 2 + 12.9892 & x \\ 1.5 & 8.1 & y = 0.5016 & x & 2 + 24.7846 & x \\ 3.2 & 10.1 & y = 0.4974 & x & 2 + 31.3984 & x \\ 3.2 & 10.1 & y = 0.4974 & x & 2 + 31.3984 & x \\ 3.2 & 0.1 & y = 0.4974 & x & 2 + 31.3984 & x \\ 3.2 & 0.1 & y = 0.4974 & x & 0.4974 & x \\ 3.2 & 0.1 & y = 0.4974 & x & 0.4974 & x \\ 3.2 & 0.1 & y = 0.4974 & x & 0.4974 & x \\ 3.2 & 0.1 & y = 0.4974 & x & 0.4974 & x \\ 3.2 & 0.1 & y = 0.4974 & x & 0.4974 & x \\ 3.2 & 0.1 & y = 0.4974 & x & 0.4974 & x \\ 3.2 & 0.1 & y = 0.4974 & x & 0.4974 & x \\ 3.2 & 0.1 & y = 0.4974 & x & 0.4974 & x \\ 3.2 & 0.1 & y = 0.4974 & x & 0.4974 & x \\ 3.2 & 0.1 & 0.4974 & x & 0.4974 & x \\ 3.2 & 0.1 & 0.4974 & x & 0.4974 & x \\ 3.2 & 0.1 & 0.4974 & x & 0.4974 & x \\ 3.2 & 0.1 & 0.4974 & x & 0.4974 & x \\ 3.2 & 0.4974 & x & 0.4974 & x \\ 3.2 & 0.4974 & x & 0.$ |  |  |  |  |
|    | Quadratic Ignore<br>Quadratic Ignore<br>Quadratic Include<br>Quadratic Force<br>Quadratic Blank off.<br>Quadratic Force<br>Quadratic Blank off.                                                                                                    | Log         0         0.99990065         310           None         0         0.9998065         310           Log         0         0.99983445         366           Log         0         0.99983445         366           None         0         0.99983445         366           None         0         0.9997361         365                                                                                                    | 5.7         7.4         y = 0.5118 * x² 2 + 3.7063 *         F           7.7         7.8         y = 0.5111 * x² 2 + 12.9892.         F           1.5         8.1         y = 0.5016 * x² 2 + 24.7846         F           3.2         10.1         y = 0.4974 * x² 2 + 31.3984         F           3.2         10.1         y = 0.4974 * x² 2 + 31.3984         F           7.2         3.1         y = 0.4929 * x² 2 + 35.5911         F                                                                                                    |  |  |  |  |
|    | Quadratic Ignore<br>Quadratic Ignore<br>Quadratic Include<br>Quadratic Force<br>Quadratic Blank off.<br>Quadratic Force<br>Quadratic Blank off.<br>Quadratic Ignore                                                                                                    | None         0         0.99990065         310           None         0         0.9999065         317           Log         0         0.99983445         366           Log         0         0.99983445         366           None         0         0.99983445         366           None         0         0.9997361         365           None         0         0.9997361         365           1/x         0         0.9997214         237                                                                                                    | $ \begin{array}{c ccccccccccccccccccccccccccccccccccc$                                                                                                    |  |  |  |  |
|    | Quadratic Ignore<br>Quadratic Ignore<br>Quadratic Include<br>Quadratic Force<br>Quadratic Blank off.<br>Quadratic Force<br>Quadratic Ignore<br>Quadratic Ignore<br>Quadratic Include                                                                                                    | Log         0         0.99990065         310           None         0         0.99990065         310           Log         0         0.99983445         366           Log         0         0.99983445         366           None         0         0.9997361         365           None         0         0.9997361         365           1/x         0         0.99975214         237           1/x         0         0.99975214         212           1/x         0         0.99975214         212                                                                                                    | $ \begin{array}{c ccccccccccccccccccccccccccccccccccc$                                                                                                    |  |  |  |  |
|    | Quadratic Ignore<br>Quadratic Ignore<br>Quadratic Include<br>Quadratic Force<br>Quadratic Blank off.<br>Quadratic Force<br>Quadratic Ignore<br>Quadratic Ignore<br>Quadratic Include<br>Quadratic Force<br>Quadratic Include                                                                                                    | None         0         0.99990065         310           None         0         0.9998045         316           Log         0         0.99983445         366           Log         0         0.99983445         366           None         0         0.9997361         365           None         0         0.9997361         365           None         0         0.9997361         365           1/x         0         0.99975214         237           1/x         0         0.99975214         212           1/x         0         0.99952698         267           1/x         0         0.99952698         267 | $ \begin{array}{c ccccccccccccccccccccccccccccccccccc$                                                                                                    |  |  |  |  |
|    | Quadratic     Ignore       Quadratic     Ignore       Quadratic     Ignore       Quadratic     Force       Quadratic     Blank off.       Quadratic     Ignore       Quadratic     Ignore       Quadratic     Ignore       Quadratic     Ignore       Quadratic     Ignore       Quadratic     Ignore       Quadratic     Force       Quadratic     Force       Quadratic     Ignore       Quadratic     Ignore       Quadratic     Ignore | None         0         0.99990065         310           None         0         0.9998045         366           Log         0         0.99983445         366           Log         0         0.99983445         366           None         0         0.9997361         365           None         0         0.9997361         365           1/x         0         0.99975214         227           1/x         0         0.99975214         212           1/x         0         0.99952698         267           1/y         0         0.99949846         171                                                        | $ \begin{array}{c c c c c c c c c c c c c c c c c c c $                                                                                                    |  |  |  |  |

| Steps                                                                                                    | Detailed instructions                                                                                                    | Comments                                                                                                    |
|----------------------------------------------------------------------------------------------------|----------------------------------------------------------------------------------------------------|----------------------------------------------------------------------------------------------------|
|                                                                                                    | <ul> <li>t Review the curve fit for different<br/>equations by selecting a different line<br/>in the CurveFit table. If you find a<br/>better CurveFit, select it and in the<br/>graph area of the calibration curve,<br/>right-click and select Accept Assistant<br/>Curve from the shortcut menu.</li> <li>u In the Batch Table toolbar, click the<br/>right arrow to select the next<br/>calibrated compound and repeat steps<br/>q through s.</li> <li>v Repeat the above step until all eight<br/>calibrated compounds are reviewed<br/>and corrected if necessary.</li> </ul> | <ul> <li>These CurveFits were originally selected non-graphically in step j.</li> <li>The Calibration Curve pane only displays the calibration data for one compound at a time.</li> </ul> |
|                                                                                                    | w Click the <b>Analyze Batch</b> button to quantitate all samples in the batch.                                                                                                    | • This step is only necessary if you changed any CurveFit equation during the review above.                                                                                                |
| Save the Data Analysis method     Agilent MassHunter Quantitative Analysis - [     Eile Edit View Analyze Method Update     Open Method Tasks     Save / Exit     Save     Save / Exit     Save     Save As     Exit     Save MethodAs     Manual Setup Tasks     Outlier Setup Tasks     Advanced Tasks | <ul> <li>x From the main menu select Method &gt; Edit to display the Method Editor.</li> <li>y In the Method Tasks pane, click Save / Exit, then click Save As.</li> <li>z Enter BenzoDA for the method name and click the Save button.</li> </ul>                                                                                                    |                                                                                                    |

Task 13. Quantitate a batch of unknown samples

# Task 13. Quantitate a batch of unknown samples

In this exercise, you create a batch that is used to quantitate unknown Benzo samples using the quantitative method created in the last task. Sample data files are not provided for these unknown Benzo samples. These data files are only obtained by completing "Task 10. Acquire MRM data (Optional)" on page 28.

| Steps                                                                                | Detailed instructions                                                                                                    | Comments                                                                                                    |
|--------------------------------------------------------------------------------------|----------------------------------------------------------------------------------------------------|----------------------------------------------------------------------------------------------------|
| <b>13</b> Open the Quantitative Analysis program and create a batch to analyze data. | a Double-click the <b>QQQ Quantitative</b><br>Analysis icon on your window's<br>desktop.                                                                                                    | • The Quantitative Analysis<br>Workstation opens.                                                                                    |
| Name the batch and assign a batch directory.                                         | <ul> <li>b From the main menu, select File &gt;<br/>New batch, use the Look In<br/>drop-down list to navigate to the<br/>directory containing the 3 Benzo<br/>sample files, and enter the batch name<br/>BenzoSamples031709 and click the<br/>Open button.</li> </ul> | <ul> <li>This is the directory included on the<br/>program disk. Just copy these<br/>sample data files to this directory.</li> </ul> |
| • Add samples to the batch.                                                          | <ul> <li>c From the main menu, select File &gt; Add<br/>samples and select the samples<br/>BenzoSample01.D through<br/>BenzoSample03.D.</li> </ul>                                                                                                    |                                                                                                    |
|                                                                                      | <ul> <li>d Click the OK button. The Batch Table now contains the 3 unknown samples.</li> <li>e If necessary, change the Type to Sample.</li> </ul>                                                                                                    | • The batch now requires a data analysis method to automatically analyze the sample.                                                 |
|                                                                                      | <ul> <li>f necessary, add the Dil and Amt<br/>columns to the Sample section of the<br/>Batch Table. Enter a value of 1 for all<br/>Dil and Amt entries in these columns.</li> </ul>                                                                                   |                                                                                                    |
|                                                                                      | g In the main menu select Method ><br>Open > Open and Apply from existing<br>file to display the Open Method File<br>dialog box.                                                                                                    |                                                                                                    |
|                                                                                      | h Enter the BenzoDA.quantmethod.xml<br>for the File name and click the Open<br>button                                                                                                    | • The method is applied to the batch.                                                                                                |
|                                                                                      | i Click the <b>Analyze Batch</b> button to quantitate all samples in the batch.                                                                                                    |                                                                                                    |
|                                                                                      | j Review the sample results for each<br>compound in the method.                                                                                                    | Print one or more reports.                                                                                                    |

Task 13. Quantitate a batch of unknown samples

# www.agilent.com

© Agilent Technologies, Inc. 2009

Second Edition, June 2009

G6845-90001

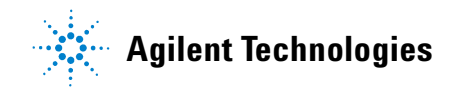